# 门市呼叫中心

# 12/31/2014 易丰软件(武汉)有限公司

黄详

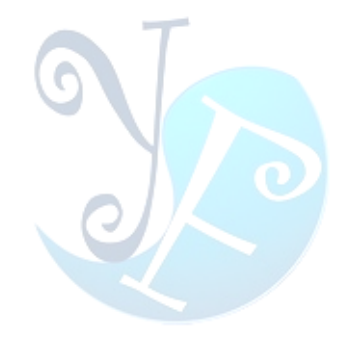

# 目录

| 系统简介2        |
|--------------|
| 系统操作指导3      |
| 1 呼叫中心(客户端)  |
| 1.1 门市信息4    |
| 1.2 订位查询6    |
| 1.3 订位数量7    |
| 1.4 保留数量     |
| 1.5 超订数量9    |
| 1.6 主窗体10    |
| 1.7 修改密码16   |
| 1.8 注销(登出)17 |
| 1.9 退出系统17   |
| 1.10 作业信息    |
| 1.11 打开设备18  |
| 1.12 换皮肤19   |
| 2 基本资料系统     |
| 2.1 基本设置     |
| 2.2 客诉       |
| 2.3 权限       |
| 2.4 其他       |
| 3 收银系统       |
| 3.1 订位提醒29   |
| 3.2 订位查询     |
| 3.3 新增订位31   |
| 3.4 订位转开立32  |
| 关于易丰软件       |

\_ \_ \_ \_ \_ \_ \_ \_ \_ \_ \_ \_ \_

-----

\_ \_ \_ \_ \_ \_ \_ \_ \_ \_ \_ \_

\_ \_ \_ \_ \_ \_ \_ \_ \_ \_ \_ \_ \_

# 系统简介

呼叫中心是为了方便企业更好地发展,在更节省人力财力的情况下获取企业最大的回报。

门市呼叫中心主要提供给门市前台使用,主要用于完成订位以及查看弹屏信息。可以与总 部呼叫中心共存,通过修改设定档来进行系统切换。

本系统主要包含两大子系统:基本资料系统(为了便于管理和操作,此部分与总部呼叫中 心共用)和客户端(前端客服人员操作服务),以下将分别对其进行详细介绍。

另外,本系统具备与收银系统的数据同步上下传功能。能够实现消费记录、订位数据、包 厢状况等数据的实时同步。便于客服人员查看客户消费信息,以及有效的完成订位操作。

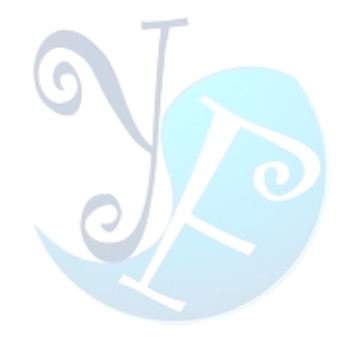

## 系统操作指导

# 1 呼叫中心(客户端)

客户端作为客服人员的操作平台,主要完成客诉、订位、订位查询、门市信息查询等。以 下将分别对其进行详细介绍。首先对其界面进行简单的介绍,登陆界面如图1所示:

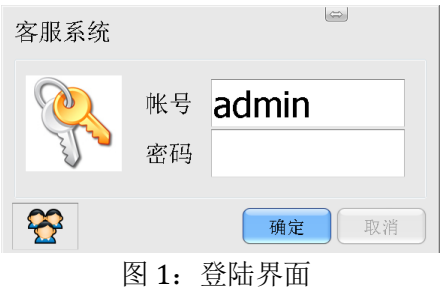

登陆成功后,会进入呼叫中心主界面,如图2所示。界面上会显示当前的即时包况信息, 以供客服人员查阅。

| 数量                  |              |      | 类型▲          |             |              |                 |               |
|---------------------|--------------|------|--------------|-------------|--------------|-----------------|---------------|
| <br>门市              | ▲ 状态         |      | <br>VIP大包厢   | VIP中包厢      | 复合式          | 豪华大             | 豪华小 计         |
| □ 乐美斯               | 关闭           |      | 11           | 8           |              | 5               | 9             |
|                     | 使用           |      | 2            | 3           |              |                 | 1             |
| 乐美斯合计               |              |      | 13           | 11          |              | 5               | 10            |
| □武汉二店               | 关闭           |      | 4            |             | 2            | 12              | 21            |
|                     | 使用           |      |              |             |              |                 | 1             |
| 武汉二店合计              |              |      | 4            |             | 2            | 12              | 22            |
| □武汉六店               | 关闭           |      |              |             | 1            | 13              | 7             |
| □ 武汉三店              | 出清           |      |              |             |              |                 |               |
|                     | 关闭           |      | 5            |             |              |                 | 19            |
|                     | 使用           |      | 1            |             |              |                 | 1             |
| 武汉三店合计              |              |      | 6            |             |              |                 | 20            |
| □武汉四店               | 关闭           |      | 16           |             | 2            | 2               | 24            |
| □ 武汉五店              | 关闭           |      | 12           |             |              | 3               | 14            |
| □ 武汉一店              | 出清           |      | 1            |             |              | 2               | 5             |
|                     | 关闭           |      | 13           | 9           |              | 8               | 9             |
|                     | 使用           |      | 1            | 1           |              | 1               | 2             |
|                     | 维修           |      |              |             |              | 1               | 3             |
| 武汉一店合计              |              |      | 15           | 10          |              | 12              | 19            |
| 总计                  |              |      | 66           | 21          | 5            | 47              | 116           |
|                     |              |      |              |             |              |                 |               |
| 主席信息 MAC:60A44C5189 | 6F 使用者:系统管理者 | 作业信息 | 打开设备失败 12-31 | 10:20:51 易丰 | 软件(武汉)有限公司 扬 | 大支持 13419598000 | 换皮肤 版本:14.5.1 |

易丰软件(武汉)有限公司

-----

TEL:13419598000

http;//www.yftek.com

\_\_\_\_\_

## 1.1 门市信息

门市信息是对门市相关信息的汇总,包括门市地址、门市活动等信息。首先,选择门市名称 1-1 所示:

| Ì. | 门市信息<br>选择门市 |      |  |  |  |  |  |  |  |
|----|--------------|------|--|--|--|--|--|--|--|
|    | 门市编号         | 门市名称 |  |  |  |  |  |  |  |
|    | HQ001        | 总公司  |  |  |  |  |  |  |  |
| >  | - WH001      | 武汉一店 |  |  |  |  |  |  |  |
|    | - WH002      | 武汉二店 |  |  |  |  |  |  |  |
|    | - WH003      | 武汉三店 |  |  |  |  |  |  |  |
|    | - WH004      | 武汉四店 |  |  |  |  |  |  |  |
|    | WH005        | 武汉五店 |  |  |  |  |  |  |  |
|    | WH006        | 武汉六店 |  |  |  |  |  |  |  |

### 图 1-1: 选择门市

门市所对应的具体地址是在<其他信息>中显示的,也就是所选门市的地图以及地址如图 1-2 所示:

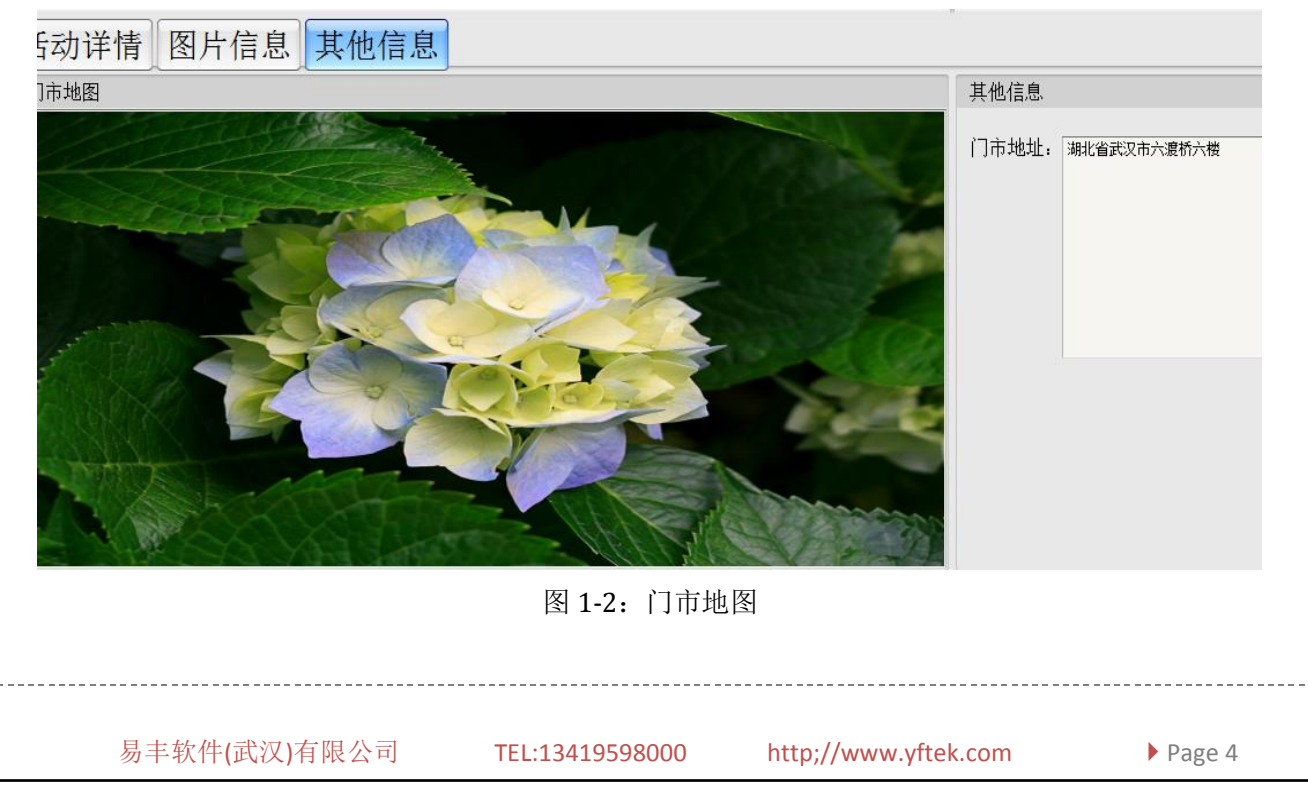

选择门市名称后,会自动加载出该门市所对应的活动信息。如图 1-3 所示:

| 活动名称  | 开始时间             | 结束时间             | 删除 | 建立人员  | 建立时间             |
|-------|------------------|------------------|----|-------|------------------|
| 周年庆   | 2013/08/08 15:17 | 2014/08/10 15:17 |    | 系统管理者 | 2014/04/24 15:19 |
| 六一儿童节 | 2014/06/01 15:11 | 2014/06/06 15:11 |    | 系统管理者 | 2014/04/24 15:12 |
|       |                  |                  |    |       |                  |

图 1-3: 门市活动

选择门市活动后,会根据门市活动加载出对应的活动详情(如图 1-4 所示)、活动图片(如 图 1-5 所示)等信息。

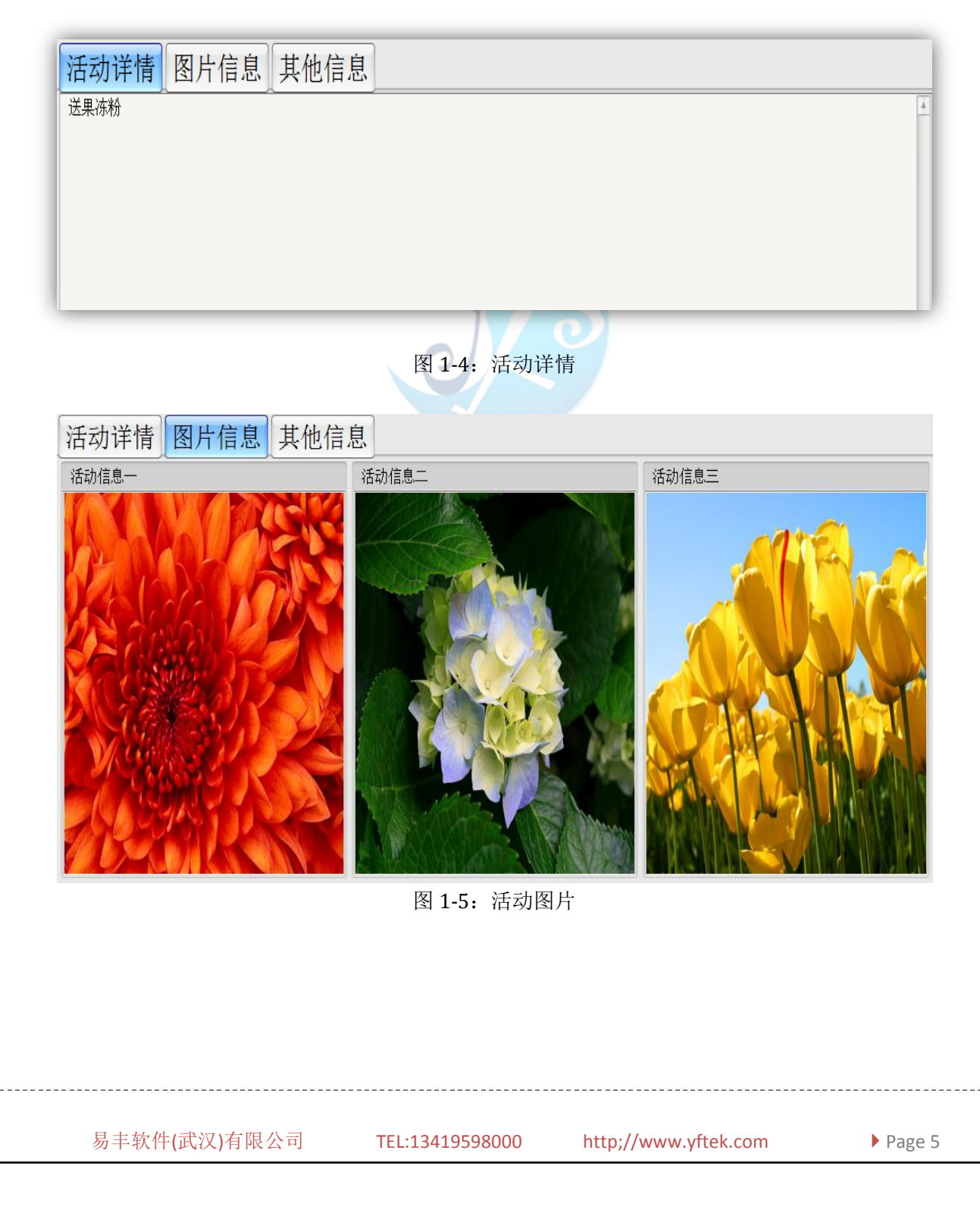

## 1.2 订位查询

订位查询通过选择查询条件,查询订位信息。可以选择门市名称、预订代码、预订电话、 会员名称以及预订时间等查询条件,如图 1-6 所示:

| 查询条件:  | 查询                     |                     |
|--------|------------------------|---------------------|
| 🗹 门市名称 | 武汉一店                   | •                   |
| 🗌 预定代码 | 门市代号<br>HQ001<br>WH001 | 门市名称<br>总公司<br>武汉一庄 |
| 🗌 预定电话 | WH002                  | 武汉二店                |
| 🗌 会员名称 | WH003                  | 武汉三店                |
| 🗹 预定时间 | 2014-05/06 00:0        | 00 🗧                |
| ~      | 2014-05/07 00:0        | 00 🗧                |
|        |                        |                     |

图 1-6: 查询条件

查询结果如图 1-7 所示:

| 查询条件: 查询              |    |                | 144          |               |                     |            | 4                           |         | 1 of 1             |                       |  |
|-----------------------|----|----------------|--------------|---------------|---------------------|------------|-----------------------------|---------|--------------------|-----------------------|--|
| ☑ 门市名称 武汉一店           |    | 预订代码<br>823366 | 门市名称<br>武汉一店 | 预订使用者姓名<br>黄详 | 预订电话<br>15927603907 | 账单编号       | 预订时间<br>2014-12-31 11:00:00 | 预订消费者人数 | 预订小孩人数           4 | 包<br>1<br>2<br>条<br>4 |  |
| □ 预订代码                |    |                |              |               |                     |            |                             |         |                    |                       |  |
| □ 预订电话                |    |                |              |               |                     |            |                             |         |                    |                       |  |
| □ 会员名称                |    |                |              |               |                     |            |                             |         |                    |                       |  |
| ▼ 预订时间 2014-12/31 00: | 00 |                |              |               |                     |            |                             |         |                    |                       |  |
| ~ 2015-01/01.00:      |    |                |              |               |                     |            |                             |         |                    |                       |  |
| 2013-01/01-00.        |    |                |              |               |                     |            |                             |         |                    |                       |  |
|                       |    | 1              |              |               |                     | <u>ь ш</u> |                             |         |                    |                       |  |
|                       |    |                |              | 图 1-7: 기      | 位贫润约                | <b></b> 古朱 |                             |         |                    |                       |  |

# 1.3 订位数量

点击订位数量按钮,可以查看当前各门市包厢的订位情况。如图 1-8 所示:

| 包况<br>2014/4/22 ▼<br>日期 ▼<br>订位数 包用数 占比<br>描次 ▲ ▼<br>「市 ▲ ▼ 包用类型 ▲ ▼<br>Grand Total<br>0 0 | 占比<br>Error                 |      |    |
|--------------------------------------------------------------------------------------------|-----------------------------|------|----|
|                                                                                            |                             |      |    |
| 2014 © Copyright by 易丰软件(武汉)有限公司 h                                                         | ttp://www.yftek.com 1341959 | 8000 |    |
|                                                                                            |                             |      | 结束 |
|                                                                                            | 图 1-8: 订位情                  | 况    |    |
|                                                                                            |                             |      |    |
|                                                                                            |                             |      |    |
|                                                                                            |                             |      |    |
|                                                                                            |                             |      |    |
|                                                                                            |                             |      |    |
|                                                                                            |                             |      |    |
|                                                                                            |                             |      |    |
|                                                                                            |                             |      |    |
|                                                                                            |                             |      |    |

# 1.4 保留数量

点击保留数量,可以查看当前的保留数量明细,如图 1-9 所示:

🐝 呼叫中心

| 门市信息 订位查询  | 订位数量 保留数量 | 超订数量 主窗体   |        |      |
|------------|-----------|------------|--------|------|
| 操作界面保留数重维护 |           |            |        |      |
| 144        |           | 4          | 0 of 0 |      |
| 门市名称       | 房间类型      | 适用日期       | 开始时间   | 结束时间 |
| 武汉六店       | 派对包厢      | 2014-05-31 | 8      | 9    |
| 武汉一店       | 复合式包厢     | 2014-05-21 | 12     | 18   |
| 武汉四店       | 复合式包厢     | 2014-05-28 | 23     | 17   |
| 武汉一店       | 豪华中包厢     | 2014-05-20 | 18     | 24   |
| 武汉二店       | VIP大包厢    | 2014-05-14 | 8      | 0    |

# 图 1-9: 订位设置

客服人员对保留数量进行新增、修改、删除、保存等操作,如图 1-10 所示:

|              | 门市名称:      | 武汉六店           |               |        |
|--------------|------------|----------------|---------------|--------|
|              | 适用日期:      | 2014/5/31      |               |        |
|              | 适用时段:      | ī              |               |        |
|              | [          | 8 ~ 9          |               |        |
|              | 包厢类型:      | 派对包厢           |               |        |
|              | 预留数量:      | 1              |               |        |
|              | 备注:        | [              |               |        |
|              | c          |                |               |        |
|              |            |                |               |        |
|              |            |                |               |        |
|              |            |                |               |        |
|              |            | 确定取消           |               |        |
|              | 图 1-10: 保  | 留数量维护界面        | -             |        |
|              |            |                |               |        |
|              |            |                |               |        |
| 易丰软件(武汉)有限公司 | TEL:134195 | 98000 http;//v | vww.yftek.com | Page 8 |

# 1.5 超订数量

点击超订数量,可以查看当前的超订数量明细,如图 1-11 所示:

| 门市信息 订位查询 订位数量 保留数量 超订数量 主窗体 |        |           |        |      |      |  |  |  |  |  |  |
|------------------------------|--------|-----------|--------|------|------|--|--|--|--|--|--|
| 操作界面保留数里维护起订数里维护             |        |           |        |      |      |  |  |  |  |  |  |
| 144                          |        | 4         | 0 of 0 |      | Þ    |  |  |  |  |  |  |
| 门市名称                         | 房间类型   | 适用日期      | 开始时间   | 结束时间 | 超订数里 |  |  |  |  |  |  |
| 武汉一店                         | 豪华小包厢  | 2014/5/7  | 17     | 23   | 03   |  |  |  |  |  |  |
| 武汉一店                         | 豪华大包厢  | 2014/5/20 | 11     | 22   | 2 4  |  |  |  |  |  |  |
| 武汉四店                         | VIP大包厢 | 2014/5/13 | 9      | 16   | 003  |  |  |  |  |  |  |

图 1-11: 订位设置

客服人员对超订数量进行新增、修改、删除、保存等操作,如图 1-12 所示:

|              | 门市名称:<br>适用日期:<br>适用时段: | 武汉一店<br>2014/5/7<br>17 ~ | ▼<br>▼<br>23    |       |        |
|--------------|-------------------------|--------------------------|-----------------|-------|--------|
|              | 包厢类型:                   | 豪华小包厢                    | •               |       |        |
|              | 超订数量:                   | 03                       |                 |       |        |
|              | 备注:                     | 746                      | HINNE           |       |        |
|              | 図 1 1 2                 | 初江粉旱维                    |                 |       |        |
|              | 图 1-12                  | : 但以奴里年                  | ♪ ´クト 国         |       |        |
| 易丰软件(武汉)有限公司 | TEL:13                  | 419598000                | http;//www.yfte | k.com | Page 9 |

## 1.6 主窗体

主窗体中可以完成会员信息的修改和保存操作,以及订位、客诉、查看会员信息以及消费 记录等操作。界面如图 1-13 所示:

| 🔅 呼叫中心         |               |               |           |           |          |       |          |       |        |       |      |      | -        | 000  |
|----------------|---------------|---------------|-----------|-----------|----------|-------|----------|-------|--------|-------|------|------|----------|------|
| 门市信息 订位        | 立查询 订位数量 保留数量 | 超订数量 主窗体      |           |           |          |       |          |       |        |       |      | 修改密码 | 注销(登出) 试 | 昆出系统 |
| 黄详:15927603907 | 7(通道: ) 操作界面  |               |           |           |          |       |          |       |        |       |      |      |          | ×    |
| 手机号:           | 查找            | 保存通           | 記录<br>壬日期 |           | 开始时间     |       | 结市时间     |       | 福祉     | Ent+  |      | 描画   |          |      |
| 姓名:            |               | [ <u>12</u> , | 1170      |           | 1120010  |       | ATACKIN  |       | 100 10 | 14117 |      | 192  |          | _    |
| 生日:            | · 05          | 男 〇女          |           |           |          |       |          |       |        |       |      |      |          |      |
| 地址:            |               | ×.            |           |           |          |       |          |       |        |       |      |      |          |      |
| ₩D             | 卡号 门市         | 卡片类型          | 开卡日期      | 有效日期      | 消费次数     | 余额    | 点数       | 折扣    | 积点基数   | 建立人员  | 建立时间 | 更新人员 | 更新时间     | J    |
|                |               |               |           |           |          |       |          |       |        |       |      |      |          |      |
| 订位             | 客诉            | 消费记录          | 1.<br><   |           |          |       |          |       |        |       |      |      |          |      |
|                | 144           | 4             |           | 0 of 0    |          | •     |          |       | н      |       | ô.   |      | 0        |      |
| 预订代码           | 预订时间 门市名      | 3称 包厢类        | 型 预订信     | 1.厢编号 预订修 | 使用者姓名 预订 | J电话 预 | 丁消费者人数 预 | 订小孩人数 | 备注     | 开台房台  | 开立时间 | 要求   | 取消       |      |
|                |               |               |           |           | 图        | 1-13: | 主窗体      |       |        |       |      |      |          |      |
| 1.6.1          | 来电弹屏          |               |           |           | . (      |       |          |       |        |       |      |      |          |      |

## 1.6.1 来电弹屏

当有电话呼入时,系统会自动获取来电号码,通过来电号码判断以下三种情况:

a) 如果来电号码,没有会员记录与之想对应。则会在会员表中自动新增一条记录,并且在界 面中显示出来。如图 1-14 所示: 

| 手机号:<br>姓名: | 159276039 | 900 | 查找   | 保存」通            | 话日期             |     |      | 开 | 始时间 |
|-------------|-----------|-----|------|-----------------|-----------------|-----|------|---|-----|
| 生日: 190     | 00-01-01  | •   | 〇男   | 0女              |                 |     |      |   |     |
| 地址:         |           |     |      | ×               |                 |     |      |   |     |
| 卡ID         | 卡号        |     | 门市   | 卡片类型            |                 | 卡日期 | 有效日期 | 期 | 消费次 |
|             |           |     |      |                 |                 |     |      |   |     |
| 订位          |           | 客诉  |      | 消费记录            | 录               |     |      |   |     |
| 订位          |           | 客诉  | 图 1- | 消费记述<br>-14:新增会 | <b>录</b><br>员信息 |     |      |   |     |
| 订位          |           | 客诉  | 图 1- | 消费记述<br>-14:新增会 | <b>表</b><br>员信息 |     |      |   |     |

b) 如果有且仅有一条会员记录与来电号码相对应,则会通过来电号码加载会员信息,如图 1-15 所示:

| 会员:1592    | 27603900            |                |                 |
|------------|---------------------|----------------|-----------------|
| 手机号<br>姓名: | : 15927603900<br>测试 |                | 通话记录<br>保存 通话日期 |
| 生日:        | 1988-01-01          |                | 女 1             |
| 地址:        | 湖北省武汉市              |                | <u>A</u>        |
|            |                     |                | Ŧ               |
| 卡ID        | 卡号                  | 门市             | 卡片类型            |
|            |                     |                |                 |
|            |                     |                |                 |
|            |                     |                |                 |
|            |                     |                |                 |
|            |                     | 图 1-15: 加载会员信息 |                 |

c) 如果有多条会员信息与来电号码相对应,则会弹出会员选择框。客服人员通过询问后,选择相应的会员名称,并且加载相关信息。如图 1-16 所示:

| 3 选择会 | 「○   |          |      |             |                |    |    | 000         |
|-------|------|----------|------|-------------|----------------|----|----|-------------|
| 姓名    | 身份证号 | 生日       | 性别   | 手机号码        | 地址             | 职业 | 单位 | 电话号码        |
| 武汉    |      | 1993/9/9 | 男    | 15927603907 |                |    |    | 15927603907 |
| 黄详    |      | 2014/4/1 | 男    | 15927603907 | sdasdasdasdasd |    |    | 15927603907 |
|       |      |          |      |             |                |    |    |             |
|       |      |          |      |             |                |    |    |             |
|       |      |          |      |             |                |    |    |             |
|       |      |          |      |             |                |    |    |             |
|       |      |          |      |             |                |    |    |             |
|       |      |          |      |             |                |    |    |             |
|       |      |          |      |             |                |    |    |             |
|       |      |          |      |             |                |    |    |             |
|       |      |          |      |             |                |    |    |             |
|       |      |          |      |             |                |    | 确定 |             |
|       |      |          | 图 1- | -16: 选择会    | 员信息            |    |    |             |
|       |      |          |      |             |                |    |    |             |
|       |      |          |      |             |                |    |    |             |
|       |      |          |      |             |                |    |    |             |

### 1.6.2 查询会员信息

点击查找按钮,输入需要查找的号码,可以查看会员的订位、客诉、消费记录等信息。与 来电弹屏功能一致,这里不再赘述,如图 1-17 所示:

| 请输入手机                               | 几号码    | 159276         | 603907            |            |           |      |         |                  |
|-------------------------------------|--------|----------------|-------------------|------------|-----------|------|---------|------------------|
|                                     |        |                |                   |            | 确定        |      | 取消      |                  |
| 1                                   |        | 圆 1-           | <br>17. 杏找会       | 员信息        |           |      |         |                  |
| .6.3 通话记录<br>需要注意的是,<br>四图 1-18 所示, | 门市呼叫中心 | 不会记录道          | 通话记录。             | 英取到的通      | 话记录为      | 1拨打总 | 部呼叫中,   | 心的记录,            |
|                                     |        |                |                   |            |           |      |         |                  |
| 通话记录                                |        |                |                   |            |           |      |         |                  |
| 通话日期                                | * 开:   | 始时间            |                   | 结束         | 时间        |      |         | 通话时长             |
| 2014-04-17                          | 21     | :30:29         |                   | 21:3       | 0:41      |      |         | 小于0.5分钟          |
| 2014-04-17                          | 21     | :31:04         |                   | 21:3       | 1:14      |      |         | 小于0.5分钱          |
| 2014-04-17                          | 21     | :32:42         |                   | 21:3       | 2:52      |      |         | 小于 <b>0.5</b> 分钟 |
| 2014-04-17                          | 21     | :51:16         |                   | 21:5       | 1:26      |      |         | 小于 <b>0.5</b> 分钟 |
| 2014-04-16                          | 11     | :23:07         |                   | 11:2       | 3:20      |      |         | 小于 <b>0.5</b> 分钟 |
| 2014-04-16                          | 11     | :23:29         |                   | 11:2       | 3:49      |      |         | 小于 <b>0.5</b> 分钟 |
| . <b>6.4 会员卡信息</b><br>一个会员可能对       | 应有多张会员 | 图<br>卡,以下会     | 1-18: 通话<br>显示所选会 | 记录         | 立的所以      | 卡片信息 | 息,如图 1- | 19 所示:           |
| 卡ID <sup>®</sup> 卡号                 | 门市     | 卡片类型           | 开卡日期              | 有效日期       | 消费次数      | 余额   | 点数      |                  |
| 12345 12345                         | 武汉四店   | <b>85</b> 折储值卡 | 2013-11-01        | 2014-08-16 |           | 0    | 80      | 490.60           |
|                                     |        |                |                   |            |           |      |         |                  |
| r                                   |        | 图              | 1-19: 卡片          | 信息         |           |      |         |                  |
| 易丰软件(武                              | 汉)有限公司 | TEL:13         | 419598000         | http;//v   | www.yftek | com  | ► F     | Page 12          |

#### 1.6.5 订位操作

#### 选择会员信息后,可以进行订位操作。如图 1-20 所示:

| 订位     | 客诉             |        | 消费记录  |        |          |             |         |        |    |      |      |    |    |
|--------|----------------|--------|-------|--------|----------|-------------|---------|--------|----|------|------|----|----|
|        | 144            |        | •     |        | 12 of 12 |             | •       |        | ж  |      | ő    |    | ò  |
| 预订代码   | 预订时间           | 门市名称   | 包厢类型  | 预订包厢编号 | 预订使用者姓名  | 预订电话        | 预订消费者人数 | 预订小孩人数 | 备注 | 开台房台 | 开立时间 | 要求 | 取消 |
| 79336  | 14-05-23 15:00 | . 武汉一店 | 豪华中包厢 |        | 黄详       | 15927603907 | 4       | 1      | 0  |      |      |    |    |
| 335063 | 14-05-11 22:00 | . 武汉二店 | 豪华中包厢 | 304    | 黄详       | 15927603907 | 4       | 1      | 0  |      |      |    |    |
| 469758 | 14-05-25 10:00 | . 武汉二店 | 豪华中包厢 | 304    | 黄详       | 15927603907 | 4       | 1      | 0  |      |      |    |    |
| 78018  | 14-06-25 13:00 | . 武汉一店 | 豪华中包厢 | 210    | 黄详       | 15927603907 | 4       | 1      | 0  |      |      |    |    |
| 549705 | 14-05-26 18:00 | . 武汉三店 | 迷你包   | 310    | 黄详       | 15927603907 | 4       | 1      | 0  |      |      |    |    |
| 957163 | 14-05-23 23:00 | . 武汉二店 | 复合式包厢 | 345    | 黄详       | 15927603907 | 4       | 1      | 0  |      |      |    |    |
| 145430 | 14-06-25 12:00 | . 武汉一店 | 豪华小包厢 |        | 黄详       | 15927603907 | 4       | 1      | 0  |      |      |    |    |
| 771624 | 14-05-28 22:00 | . 武汉三店 | 迷你包   | 310    | 黄详       | 15927603907 | 4       | 1      | 0  |      |      |    |    |

图 1-20: 订位操作

这里可以完成订位的新增、修改、删除等操作。订位时可以选择包厢类型,也可以直接指 定包厢号进行订位。右边的表格中会加载出即时的包况信息,如图 1-21 所示:

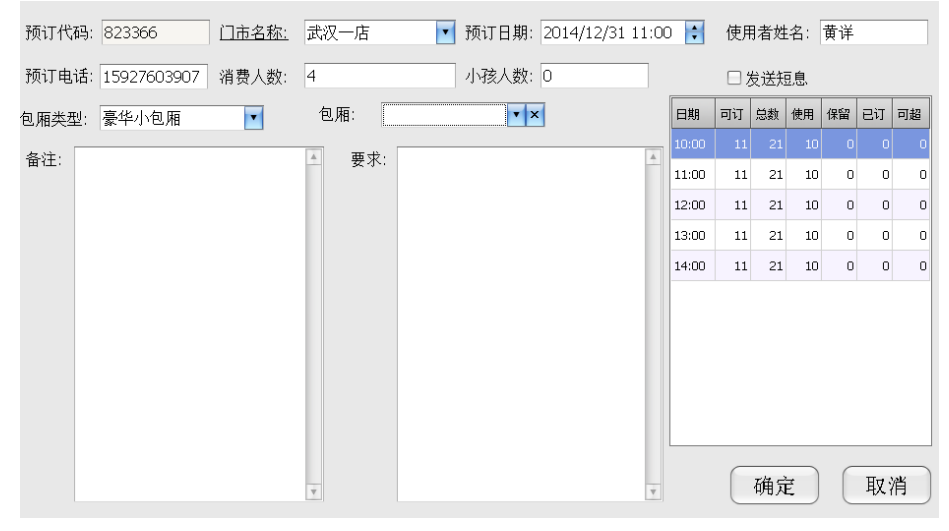

图 1-21: 订位操作

值得注意的是,订位时可以发送短信。如果勾选,则确定订位信息后,会给客户发送订位 信息短信。另外,点击门市名称,可以弹出即时包况信息,以供客服人员参考如图 1-22 所示:

| 包况             |           |            |            |           |           |           |           |         |          |          |          |                |
|----------------|-----------|------------|------------|-----------|-----------|-----------|-----------|---------|----------|----------|----------|----------------|
| Drop Filter Fi | elds Here |            |            |           |           |           |           |         |          |          |          |                |
| 数里             |           | 类型 ▲ ♥     |            |           |           |           |           |         |          |          |          |                |
| 门市 🔺 👻         | 包况 🔺 👻    | VIP大包<br>厢 | VIP中包<br>厢 | 复合式包<br>厢 | 豪华大包<br>厢 | 豪华小包<br>厢 | 豪华中包<br>厢 | 迷你<br>包 | 米乐之<br>星 | 派对包<br>厢 | 尊爵包<br>厢 | Grand<br>Total |
| oc¥w           | 关闭        | 11         | 8          |           | 5         | 9         | 11        |         |          | 2        | 1        | 47             |
| □ 示美斯          | 使用        | 2          | 3          |           |           | 1         | 1         |         |          |          |          | 7              |
| 乐美斯 Tota       | I         | 13         | 11         |           | 5         | 10        | 12        |         |          | 2        | 1        | 54             |
|                | 关闭        | 12         | 10         | 2         | 13        | 18        | 27        | 3       | 1        |          |          | 86             |
| B K−R          | 使用        | 1          |            |           | 1         | 5         | 1         |         |          |          |          | 8              |
| 武一店 Tota       | I         | 13         | 10         | 2         | 14        | 23        | 28        | 3       | 1        |          |          | 94             |
| Grand Total    |           | 26         | 21         | 2         | 19        | 33        | 40        | 3       | 1        | 2        | 1        | 148            |
|                |           |            |            | 冬         | 1-22: ₿   | 即时包况      |           |         |          |          |          |                |
|                |           |            |            |           |           |           |           |         |          |          |          |                |
|                |           |            |            |           |           |           |           |         |          |          |          |                |
|                | 易丰软件(武    | 汉)有限。      | 公司         | TEL:13    | 341959800 | )0 I      | http;//ww | w.yftel | k.com    |          | Page     | 13             |

#### 1.6.6 客诉

切换到客诉页面,可以对客诉信息进行操作。如图 1-23 所示:

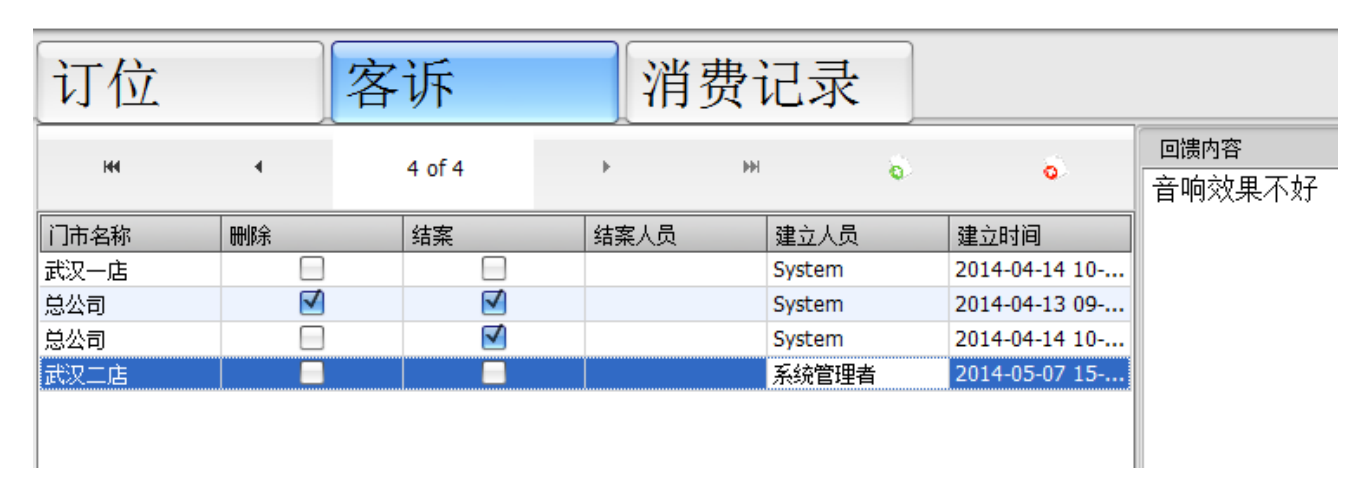

图 1-23: 客诉操作

这里可以对客诉进行新增、修改、删除等操作。如图 1-24 所示:

| 🐲 修改著    | 5户回馈                                                 |                 |            |             |              |
|----------|------------------------------------------------------|-----------------|------------|-------------|--------------|
| ▲ 16(八名) | ₩<br>●                                               |                 |            |             |              |
| 类型       | <ul> <li>✓ 投诉</li> <li>✓ 建议</li> <li>□ 测试</li> </ul> |                 | 门市名称       | 武汉二店 确定     | ▼<br>▼<br>取消 |
|          |                                                      | 图 1-24: 客诉      | 操作         |             |              |
|          | 易丰软件(武汉)有限公司                                         | TEL:13419598000 | http;//www | w.yftek.com | Page 14      |

#### Call Center 操作手册 15

点击左边的客诉信息,会同步加载客诉具体内容以及客诉处理结果。可以显示多条记录,如图 1-25 所示:

| 客            | 诉        | 消    | 费记录    |   |               |                                         |              |
|--------------|----------|------|--------|---|---------------|-----------------------------------------|--------------|
|              | 1 of 4   | ۱.   | ₩      | 6 | ô.            | ◎ () 個 () 個 () 個 () 個 () 個 () 個 () 個 () | 处理内容<br>持续改善 |
|              | 结案       | 结案人员 | 建立人员   | Į | 建立时间          |                                         |              |
|              |          |      | 系统管理   | 者 | 2014-05-07 15 |                                         |              |
|              |          |      | System |   | 2014-04-14 10 |                                         |              |
| $\checkmark$ | <b>V</b> |      | System |   | 2014-04-13 09 |                                         |              |
|              |          |      | System |   | 2014-04-14 10 |                                         |              |
|              |          |      |        |   |               |                                         |              |

#### 图 1-25: 客诉信息

## 1.6.7 消费记录

消费记录中,会显示该会员对应的所有消费记录,包括储值与支付、积点与扣点以及打折 活动信息等。如图 1-26 所示:

| 订位                 | 客诉   | 消费   | 记录         |      |           |                  |                  |
|--------------------|------|------|------------|------|-----------|------------------|------------------|
| <del>、</del> 号(编号) | 会员名称 | 门市名称 | 帐单编号       | 包厢编号 | 营业日期      | 进场时间             | 离场时间             |
| 2345               | 黄详   | 武汉一店 | 9402210003 | 000  | 2014/2/20 | 2014-02-21 13:54 | 2014-02-21 13:54 |
|                    |      |      | 图 1-26:    | 消费记录 |           |                  |                  |
| 1.6.8 取消           | 订位   |      |            |      |           |                  |                  |

点击取消按钮,选择取消原因,完成订位取消操作。

# 1.7 修改密码

| <b>占修改密码按钮</b> ,      | 如图 1-27 所示,可以弹出修改密码界面,如               | 图 1-28 所示。 |
|-----------------------|---------------------------------------|------------|
|                       | 修改密码 注销(登出) 退出系统                      |            |
|                       | ×                                     |            |
|                       | 1-27 修改密码                             |            |
|                       | 变更密码                                  |            |
| 建议您输入的                | 的密码包含:A-Z, a-z, 0-9 以及特殊              | 字符         |
| 旧密码                   |                                       |            |
|                       |                                       |            |
| 新密码                   |                                       |            |
| 新密码<br>确认新密码          |                                       |            |
| 新密码<br>确认新密码<br>等待输入新 | · · · · · · · · · · · · · · · · · · · |            |
| 新密码<br>确认新密码<br>等待输入新 | 。<br>·<br>密码…<br>确认                   | 取消         |
| 新密码<br>确认新密码<br>等待输入新 | 。<br>·<br>密码…<br>确认                   | 取消         |

图 1-28: 修改密码操作

易丰软件(武汉)有限公司

TEL:13419598000

http;//www.yftek.com

\_\_\_\_\_

# 1.8 注销(登出)

登出操作会将系统锁定,如图 1-29 所示:

|    | 日期      |                   | 2 余额                                    | 点数           | 折扣             | _          |
|----|---------|-------------------|-----------------------------------------|--------------|----------------|------------|
|    |         |                   |                                         |              |                |            |
|    |         |                   | 确认                                      |              |                |            |
|    |         |                   |                                         | 更登出?         |                |            |
|    |         |                   |                                         |              |                |            |
|    | 专业中     | ¥8                |                                         | 21441111     | 帐单令额           |            |
|    |         | #n   <u>/</u>     |                                         | 21-20H 31-91 |                |            |
|    |         |                   |                                         |              |                |            |
|    |         |                   | 图 1-29:                                 | 登出操作         |                |            |
| 退  | 出系统     |                   | U U                                     |              |                |            |
|    |         |                   | Y                                       |              |                |            |
| 退出 | 出系统,如图  | 1-30 所示:          | C)                                      |              |                |            |
|    |         |                   |                                         |              |                |            |
|    |         |                   |                                         |              |                |            |
|    | 有效日期    | 消费次数              | ない 余額                                   | 点数           | 折扣             | 积点基        |
|    |         |                   |                                         |              | ·              | ·          |
|    |         | [                 | 确认                                      |              |                |            |
|    |         |                   |                                         | 長行事だらたり      |                |            |
|    |         |                   | 1 2 2 2 2 2 2 2 2 2 2 2 2 2 2 2 2 2 2 2 | 芝结米赤统:       |                |            |
| 1  |         |                   | <u>ок</u>                               | Cancel       |                |            |
| F  |         | L                 |                                         |              |                |            |
|    |         |                   |                                         |              | 11/ 34 A #T    | 1 m 1 0 mm |
| 5  | 营业日     | 期  进 <sup>1</sup> | 新时间   漫                                 | 新场时间         | 帐单金额           | 折扣金额       |
|    |         |                   |                                         |              |                |            |
|    |         |                   |                                         |              |                |            |
|    |         |                   |                                         |              |                |            |
|    |         |                   |                                         |              |                |            |
|    |         |                   | 图 1-30:                                 | 退出系统         |                |            |
|    |         |                   |                                         |              |                |            |
|    | 易丰软件(武汉 | ス)有限公司            | TEL:13419598                            | 3000 http;/  | /www.yftek.com | ▶ Page     |

# 1.10 作业信息

点击左下角的作业信息,可以查看当前系统与来电显示器的连接状态。如图 1-31 所示:

| Message Monitor       | $\Leftrightarrow$ | <ul> <li>O O O</li> </ul> |
|-----------------------|-------------------|---------------------------|
| 丁开设备失败 12-31 10:20:51 |                   | *                         |
|                       |                   |                           |
|                       |                   |                           |
|                       |                   |                           |
|                       |                   |                           |
|                       |                   |                           |
|                       |                   |                           |
|                       |                   |                           |
|                       |                   |                           |
|                       |                   |                           |
|                       |                   |                           |
|                       |                   |                           |
|                       |                   |                           |
|                       |                   | v                         |
| □ 停止刷新                |                   | 结束                        |

#### 图 1-31: 系统信息

# 1.11 打开设备

当连接设备失败时,按键 F12,可以打开设备。

# 1.12 换皮肤

点击左下角的换肤功能,可以给当前系统更换皮肤。如图 1-32 所示:

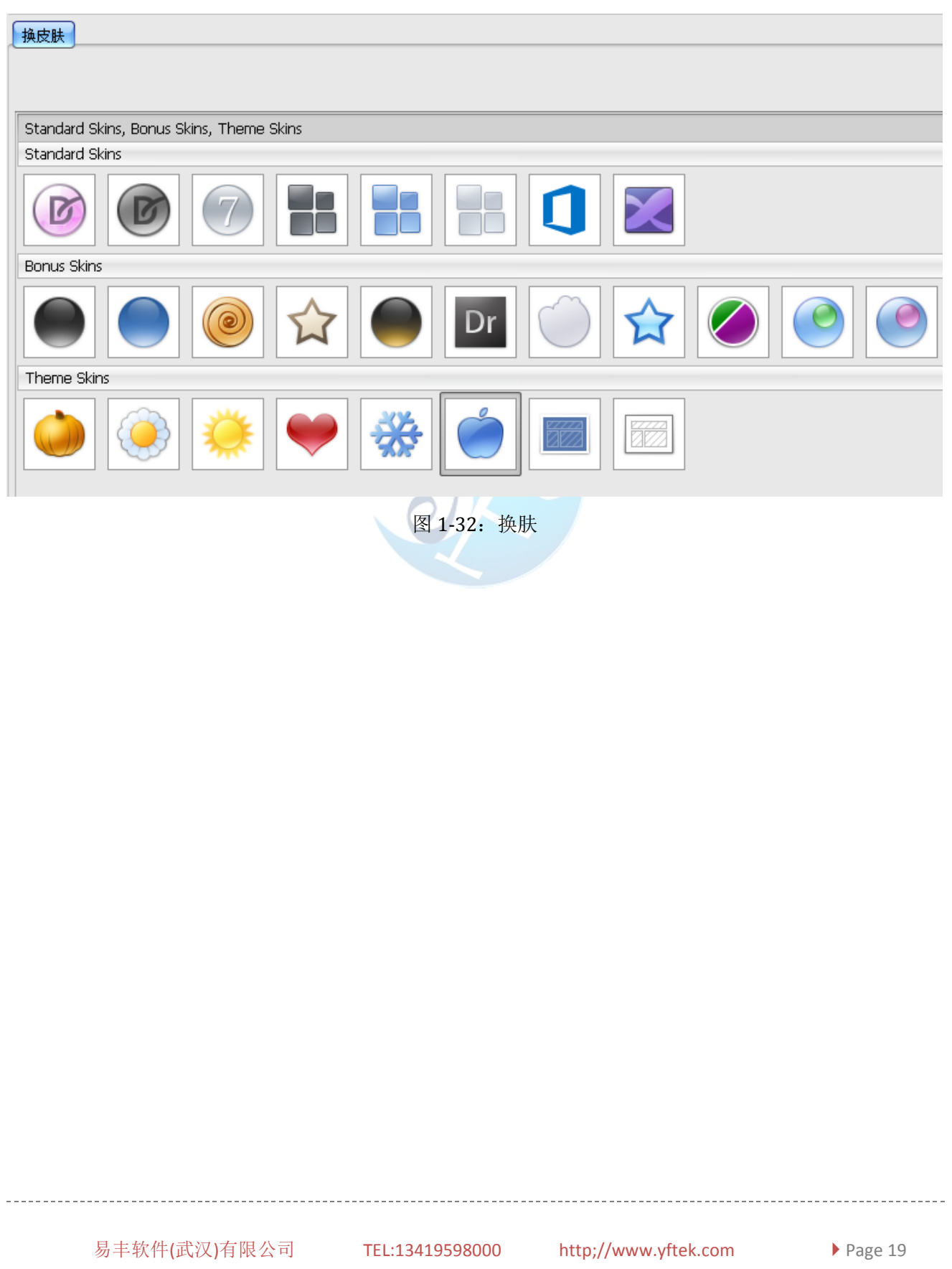

# 2 基本资料系统

基本资料系统的主要功能是对于 Call Center 系统的系统参数及本资料进行维护。包括基本 设置、客诉、权限、其他设置等功能。

## 2.1 基本设置

基本设置主要包括公司的门市地址、门市活动以及取消订位原因等信息的维护。

#### 2.1.1 门市地址

- - - -

门市地址设置:用于增添、删除以及保存门市地址等操作,如图 2-1 所示:

| 🌼 基本资料  |           |        |                  |          |       | _ = ×    |
|---------|-----------|--------|------------------|----------|-------|----------|
| 基本设置 客诉 | 权限 其他     |        |                  |          |       |          |
| 门市地址    |           |        |                  |          |       | ×        |
| 144     | ٩         | 3 of 6 | <b>,</b><br>下一个】 | H (      | •     |          |
| 门市名称    | 地址        | 刪除     | 建立人员             | 建立时间     | 更新人员  | 更新时间     |
| 总公司     | 湖北省武汉市六渡桥 |        | 系统管理者            | 2014/5/5 | 系统管理者 | 2014/5/7 |
| 武汉一店    | testr阿斯达  |        | N/A              | 2014/5/5 | 系统管理者 | 2014/5/7 |
| 武汉二店    | test      |        | N/A              | 2014/5/4 | 系统管理者 | 2014/5/7 |
| 武汉二店    | test      |        | N/A              | 2014/5/4 | 系统管理者 | 2014/5/7 |
| 武汉三店    | test      |        | N/A              | 2014/5/5 | 系统管理者 | 2014/5/7 |
| 武汉三店    | 湖北省武汉市    |        | N/A              | 2014/5/4 | 系统管理者 | 2014/5/7 |
|         |           |        |                  |          |       |          |

#### 图 2-1: 门市地址

<新增>门市地址页面,输入门市名称、填写门市地址以及导入门市地图。如图 2-2 所示:

| Image: Walk Wing Walk Walk Walk Walk Walk Walk Walk Walk          | 144 4 7 of 7 🕨 🖶 🧔 🥪                                                                                                    |                                                                                                    |                     |                                                                                                    |
|-------------------------------------------------------------------|----------------------------------------------------------------------------------------------------|----------------------------------------------------------------------------------------------------|---------------------|----------------------------------------------------------------------------------------------------|
| 地图:         Web         BA BH         確定 取消         图 2-2: 门市地址维护 | 日…     地址     翻添     望…     望…     更…     更…       息…     调…     一     系…     20…     系…     20…       武…     test     〇     N/A     20…     系…     20…       武…     test     〇     N/A     20…     系…     20…       武…     test     〇     N/A     20…     系…     20…       武…     test     〇     N/A     20…     系…     20…       武…     test     〇     N/A     20…     系…     20…       武…     ボ     〇     N/A     20…     系…     20…       武…     ボ     〇     N/A     20…     系…     20…       武…     ボ     〇     N/A     20…     系…     20…       武…     ボ     〇     N/A     20…     系…     20…       武…     ボ     〇     N/A     20…     系…     20…       北     M     M/A     20…     S…     20…     3… | 门市名称:、、、、、、、、、、、、、、、、、、、、、、、、、、、、、、、、、、、、、、、、、、、、、、、、、、、、、、、、、、、、、、、、、、、、、、、、、、、、、、、、、、、、、、、、、、、、、、、、、、、、、、、、、、、、、、、、、、、、、、、、、、、、、 |                     | Î                                                                                                    |
| 图 2-2: 门市地址维护                                                     |                                                                                                    | 地图:                                                                                                    | Web<br>是入 显出<br>(額) | E<br>The second second |
|                                                                   |                                                                                                    | 图 2-2: 门市地                                                                                                    | 1.址维护               |                                                                                                    |

## 2.1.2 门市活动

门市活动信息用于查询、新增、作废门市活动。如图 2-3 所示:

| ● 基本资料 基本设置 客诉 权限 其他                               |        |                            |                  |                  | _ = X |
|----------------------------------------------------|--------|----------------------------|------------------|------------------|-------|
| 活动信息                                               |        |                            |                  |                  | ×     |
| 查询条件: 查询                                           | 144    | <ul> <li>1 of 5</li> </ul> | Þ                | ₩ ę              | a a   |
|                                                    | 门市名称   | 活动名称                       | 开始时间             | 结束时间             | 剛除    |
| ☑ 〕 市名称 □武汉一店                                      | 武汉一店   | 六一儿童节                      | 2014/06/01 15:11 | 2014/06/06 15:11 |       |
| 回 建全时间 2014/4/20                                   | 武汉一店   | test                       | 2014/04/24 15:05 | 2014/04/24 15:05 |       |
| □ 建立时间 2014/4/30 →                                 | 武汉一店   | 五一黄金周                      | 2013/04/24 15:05 | 2013/05/10 15:05 |       |
| ~ 2014/5/1 -                                       | 武汉一店   | test                       | 2014/05/04 11:21 | 2014/05/04 12:21 |       |
| ■ T 始け词 2014/5/1                                   | 武汉一店   | 周年庆                        | 2013/08/08 15:17 | 2014/08/10 15:17 |       |
| ~ 2014/5/2 ·<br>「 结束时间 2014/5/9 ·<br>~ 2014/5/10 · |        |                            |                  |                  |       |
|                                                    | 图 2-3: | 门市活动                       |                  |                  |       |

双击门市活动, 弹出活动信息详情以及活动图片页面。可以进行查看与修改操作, 如图 2-4 所示:

| 动基本信息                    | 活动详情图片信息 |         |    |    |
|--------------------------|----------|---------|----|----|
|                          | 大放送      |         |    | ^  |
|                          |          |         |    |    |
| 「市名称: 武汉一店 、             |          |         |    |    |
|                          |          |         |    |    |
| 动名称: 六一儿童节               | e.       |         |    |    |
| 开始时间。 2014/06/01 15:11 : | ]        |         |    |    |
|                          |          |         |    |    |
| 结束时间: 2014/06/06 15:11 ( |          |         |    |    |
|                          |          |         |    |    |
|                          |          |         |    |    |
|                          |          |         |    |    |
|                          |          |         |    |    |
|                          |          |         | 确定 | 取消 |
|                          | 图 2-     | 4: 修改活动 |    |    |
|                          | - 11     |         |    |    |
|                          |          |         |    |    |
|                          |          |         |    |    |

点击新增按钮,可以新增活动详情。如图 2-5 所示:

| (C)                                                                                                    |                                                                   |                          | ×                                 |
|----------------------------------------------------------------------------------------------------|-------------------------------------------------------------------|--------------------------|-----------------------------------|
| 活动基本信息                                                                                                    | 活动详情 图片信息                                                         |                          |                                   |
|                                                                                                    |                                                                   |                          |                                   |
| 门市名称: 总公司 •                                                                                                    |                                                                   |                          |                                   |
| 活动之称.                                                                                                    |                                                                   |                          |                                   |
| 1649 E19.                                                                                                    |                                                                   |                          | I                                 |
|                                                                                                    |                                                                   |                          | I                                 |
|                                                                                                    |                                                                   |                          | I                                 |
| 开始时间: 2014/05/07 13:15 \$                                                                                                    |                                                                   |                          | I                                 |
| 结束时间: 2014/05/07 13:15 ;                                                                                                    |                                                                   |                          | I                                 |
|                                                                                                    |                                                                   |                          | I                                 |
|                                                                                                    |                                                                   |                          | I                                 |
|                                                                                                    |                                                                   |                          | I                                 |
|                                                                                                    |                                                                   |                          | -                                 |
|                                                                                                    |                                                                   |                          | 确定取消                              |
|                                                                                                    | 图 2-5. 辛                                                          | 新增门市活动                   |                                   |
|                                                                                                    |                                                                   |                          |                                   |
| 活动图片导入,                                                                                                    | 如图 2-6 所示:                                                        |                          |                                   |
| 🗶 Art (Ad ) - Art ( - 1 - 1 - 1 - 1 - 1 - 1 - 1 - 1 - 1 -                                                                                                    |                                                                   |                          |                                   |
| ♥♥ 新唱门巾活动维护<br>活动基本信息                                                                                                    | 江井兴楼 网上台自                                                         |                          |                                   |
| ₩ 新聞[]   市浩可维护<br>活动基本信息                                                                                                    | 活动详情图片信息                                                          | 逐步法自一                    | バチニト / ナ 白 ー                      |
| 19 新聞日中活动選邦<br>活动基本信息                                                                                                    | 活动详情 图片信息                                                         | 活动信息二                    | 活动信息三                             |
| ● 動間」」」政治政策护<br>活动基本信息<br>门市名称: 总公司 •                                                                                                    | 活动详情图片信息                                                          | 活动信息二                    | 活动信息三                             |
| ◆ 動計[]」取得可能护<br>法动基本信息 门市名称。 总公司 • 活动名称:                                                                                                    | 活动详情图片信息                                                          | 活动信息二                    | 活动信息三                             |
| 新聞日前沿時時<br>法动基本信息                                                                                                    | 活动详情图片信息                                                          |                          | 活动信息三                             |
| <ul> <li>新聞日知知時時</li></ul>                                                                                                    | 活动详情 图片信息<br>活动信息—                                                | 活动信息二                    | 活动信息三                             |
| <ul> <li>新聞「山海辺健护<br/>ā动基本信息          </li> <li>门市名称: 总公司         </li> <li>活动名称:         </li> <li>开始时间, 2014/05/07 13:15 :         </li> </ul>                                                                                                    | 活动详情 图片信息<br>活动信息—<br>没有图像数据                                      |                          | 活动信息三                             |
| <ul> <li>新聞日前記録护<br/>活动基本信息</li> <li>门市名称: 总公司 •</li> <li>活动名称:</li> <li>开始时间: 2014/05/07 13:15 :</li> <li>结束时间: 2014/05/07 13:15 :</li> </ul>                                                                                                    | 活动信息—<br>法动信息—<br>※有图像数据                                          | 活动信息.二<br>沒有图像数据         | 活动信息三                             |
| <ul> <li>新加川山内辺時护<br/>活动基本信息</li> <li>门市名称: 总公司 、</li> <li>活动名称:</li> <li>开始时间: 2014/05/07 13:15 :</li> <li>结束时间: 2014/05/07 13:15 :</li> </ul>                                                                                                    | 活动信息—<br>送动信息—                                                    | 活动信息.二<br>沒有图像數据         | 活动信息三                             |
| <ul> <li>新聞「山海辺時护<br/>活动基本信息</li> <li>门市名称: 总公司 、</li> <li>活动名称:</li> <li>开始时间: 2014/05/07 13:15 :</li> <li>结束时间: 2014/05/07 13:15 :</li> </ul>                                                                                                    | 活动详信 图片信息<br>活动信息—<br>没有图像数据                                      | 活动信息二<br>沒有图像數据          | ·活动信息三<br>没有图像数据                  |
| <ul> <li>新聞「山内市の時井」</li> <li>活动基本信息</li> <li>门市名称. 总公司 、</li> <li>活动名称:</li> <li>开始时间, 2014/05/07 13:15 :</li> <li>结束时间, 2014/05/07 13:15 :</li> </ul>                                                                                                    | 活动信息—         送有图像数据                                              | 活动信息二<br>没有图像数据<br>登入 登出 | 活动信息三<br>没有图像数据<br>显入 - 异出        |
| <ul> <li>● 初始[J田/中辺6時/]</li> <li> 活动基本信息     </li> <li> </li> <li> </li> <li> </li> <li> </li> <li> </li> </ul> <li> <p< td=""><td>活动信息—         送有图像数据</td><td>活动信息二<br/>没有图像数据<br/>显入 呈出</td><td>活动信息三<br/>没有图像数据<br/>显入 导出<br/>确定 取消</td></p<></li>                                                                                                    | 活动信息—         送有图像数据                                              | 活动信息二<br>没有图像数据<br>显入 呈出 | 活动信息三<br>没有图像数据<br>显入 导出<br>确定 取消 |
| <ul> <li>● 初始川山均石均時护<br/>活动基本信息</li> <li>门市名称:</li> <li>①市名称:</li> <li>① 市名称:</li> <li>① 市名称:</li> <li>① 市名称:</li> <li>② 14/05/07 13:15 :</li> <li>④ 结束时间:</li> <li>② 014/05/07 13:15 :</li> </ul>                                                                                                    | 活动信息—         送村団像数据                                              | 活动信息二<br>没有图像数据<br>登入 登出 | 活动信息三<br>没有图像数据<br>               |
| <ul> <li>         ・ 新治「山政治政策护<br/>本动基本信息         <ul> <li>             〇市名称:</li> <li>             送公司             ・             </li> <li>             活动名称:             </li> <li>             プが出す)             ・             2014/05/07 13:15             :             </li> <li>             结束时间, 2014/05/07 13:15             ;             </li> </ul> </li> </ul> | 活动信息         送前图像数据         受有图像数据                                | 活动信息二<br>没有图像数据<br>受入 呈出 | 活动信息三<br>没有图像数据<br>               |
| <ul> <li>新聞日期初時時</li> <li>活动基本信息</li> <li>一市名称: 总公司 •</li> <li>活动名称:</li> <li>开始时间, 2014/05/07 13:15 :</li> <li>结束时间, 2014/05/07 13:15 :</li> </ul>                                                                                                    | 活动信息—         送荷图除数据         送有图除数据             臺入 臺出    图 2-6: 气 | 活动信息二<br>※有图像数据<br>显入 量出 | 活动信息三<br>没有图像数据<br>导入 导出<br>确定 取消 |
| <ul> <li>新聞日期初時時</li> <li>活动基本信息</li> <li>一市名称:  <ul> <li>总公司 ・</li> </ul> </li> <li>活动名称:  <ul> <li>(1)市名称:  <ul> <li>(2014/05/07 13:15 : )</li> </ul> </li> <li>结束时间: 2014/05/07 13:15 : )</li> </ul></li></ul>                                                                                                    | 活动信息—         ※有图像数据         ※有图像数据                               | 活动信息二<br>※有图像数据<br>登入 量出 | 活动信息三<br>没有图像数据<br>               |

| 门市名称 | 活动名称  |   | 开始时间       |       | 结束时间       |       | 刪除 |
|------|-------|---|------------|-------|------------|-------|----|
| 武汉一店 | 六一儿童节 | 5 | 2014/06/01 | 15:11 | 2014/06/06 | 15:11 |    |
| 武汉一店 | test  |   | 2014/04/24 | 15:05 | 2014/04/24 | 15:05 |    |
| 武汉一店 | 五一黄金周 | 3 | 2013/04/24 | 15:05 | 2013/05/10 | 15:05 |    |
| 武汉一店 | test  |   | 2014/05/04 | 11:21 | 2014/05/04 | 12:21 |    |
| 武汉一店 | 周年庆   |   | 2013/08/08 | 15:17 | 2014/08/10 | 15:17 |    |

图 2-7: 删除活动信息

## 2.1.3 订位取消原因维护

确定(\_)

取消

可以执行订位取消原因的新增、修改、删除以及保存等操作。如图 2-8 所示:

| 🧐 基本资料   |         |           |          |        |                  |                  | _ = ×  |
|----------|---------|-----------|----------|--------|------------------|------------------|--------|
| 基本设置客    | 诉 权限 其他 |           |          |        |                  |                  |        |
| 活动信息 取消原 | 因维护     |           |          |        |                  |                  | ×      |
| 144      | 4       | 0 of 0    | ×        | ₩      | 0                | ð                | ₩.     |
| 代号       | 名称      | 备注        | 刪除       | 建立人员   | 建立时间             | 更新时间             | 更新人员   |
| A        | 门市取消    |           | E        | System | 2014-04-12 01-32 | 2014-05-07 13-43 | 系统管理者  |
| В        | 订错时间    | test      |          | System | 2014-04-12 01-33 | 2014-04-15 09-27 | System |
| С        | 测试      | 123123123 |          | System | 2014-04-12 01-33 | 2014-04-15 09-27 | System |
| D        | 其他      |           |          | System | 2014-04-12 01-33 | 2014-04-15 09-27 | System |
| E        | 确实来补了   | 爱上大声地阿阿斯顿 | <b>V</b> | System | 2014-04-13 16-13 | 2014-04-15 09-51 | System |
| F        | 订错房间    | 测试用例      |          | System | 2014-04-15 09-07 |                  |        |
|          |         |           |          |        |                  |                  |        |

图 2-8: 订位取消原因维护

易丰软件(武汉)有限公司

TEL:13419598000

http;//www.yftek.com

# 2.2 客诉

完成客诉处理以及客诉类型维护等操作,下面对其进行详细介绍。

### 2.2.1 客诉类型维护

主要包括客诉类型的新增、修改、删除以及保存等操作。同前,这里不再赘述。界面如图 2-9 所示:

| 🏶 基本资料    |       |        |    |        |                  |                  | _ = X  |
|-----------|-------|--------|----|--------|------------------|------------------|--------|
| · 基本设置 客诉 | 权限 其他 |        |    |        |                  |                  |        |
| 客诉类型维护    |       |        |    |        |                  |                  | ×      |
| 144       | 4     | 1 of 3 | Þ  | ₩      | 6                | 6                | W      |
| 代号        | 名称    | 备注     | 刪除 | 建立人员   | 建立时间             | 更新时间             | 更新人员   |
| Α         | 投诉    |        |    | System | 2014-04-02 10-43 | 2014-05-07 15-09 | 系统管理者  |
| В         | 建议    | test   |    | System | 2014-04-02 10-43 | 2014-04-14 13-21 | System |
| С         | 测试    |        |    | System | 2014-04-02 10-43 | 2014-04-14 13-21 | System |
|           |       |        |    |        |                  |                  |        |
|           |       |        | V  |        |                  |                  | 1      |

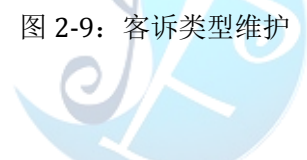

## 2.2.2 客诉处理

客诉处理包括查询客诉内容、新增客诉处理、作废处理内容以及结案等操作,如图 2-10 所示:

| even the   | 查询 | 144                                             |            | 4           | 1 of 11      | ×                                     |                                                            | PH                                                                                       |                              | 测试一下有没                                                                                                    | 有效果                                     |                                                 |
|------------|----|-------------------------------------------------|------------|-------------|--------------|---------------------------------------|------------------------------------------------------------|------------------------------------------------------------------------------------------|------------------------------|----------------------------------------------------------------------------------------------------|-----------------------------------------|-------------------------------------------------|
| Tala da Ma |    | 门市名称                                            | 回馈人        | 回馈电话        | 删除           | 建立时间                                  | 结案                                                         | 结案人员                                                                                     | 结案时间                         |                                                                                                    |                                         |                                                 |
| 」市名称   请选择 | *  | 总公司                                             | SYSTEM     | 13419598000 |              | 2014-04-03                            |                                                            |                                                                                          |                              |                                                                                                    |                                         |                                                 |
| 5)## J     |    | 总公司                                             | SYSTEM     | 13419598000 | <b>V</b>     | 2014-04-02                            | <ul><li>✓</li></ul>                                        |                                                                                          |                              |                                                                                                    |                                         |                                                 |
|            |    | 总公司                                             | fun        | 18270804127 | (m)          | 2014-04-14                            | <b>V</b>                                                   |                                                                                          |                              |                                                                                                    |                                         |                                                 |
|            |    | 总公司                                             | 武汉区        | 13419598000 | $\checkmark$ | 2014-04-11                            |                                                            |                                                                                          |                              |                                                                                                    |                                         |                                                 |
| ] 惯电话      |    | 总公司                                             | 黄详         | 15927603907 | $\checkmark$ | 2014-04-13                            | $\checkmark$                                               |                                                                                          |                              |                                                                                                    |                                         |                                                 |
|            |    | 总公司                                             | 黄详         | 15927603907 |              | 2014-04-14                            | ₹                                                          |                                                                                          |                              |                                                                                                    |                                         |                                                 |
| <b>溃日期</b> | *  | 武汉一店                                            |            | 12312312321 | <b>v</b>     | 2014-04-11                            |                                                            |                                                                                          |                              |                                                                                                    |                                         |                                                 |
| ~          | *  | 武汉一店                                            | 黄详         | 15927603907 | <b></b>      | 2014-04-14                            |                                                            |                                                                                          |                              |                                                                                                    |                                         |                                                 |
|            |    | 武汉一店                                            | fun        | 18270804127 |              | 2014-04-14                            |                                                            |                                                                                          |                              |                                                                                                    |                                         |                                                 |
|            |    | 武汉一店                                            | 武汉区        | 13419598000 |              | 2014-04-16                            |                                                            |                                                                                          |                              |                                                                                                    |                                         |                                                 |
|            |    | 武汉二店                                            | fun        | 18270804127 | (m)          | 2014-04-15                            | $\mathbf{\nabla}$                                          |                                                                                          |                              |                                                                                                    |                                         |                                                 |
|            |    |                                                 |            |             |              |                                       |                                                            |                                                                                          |                              |                                                                                                    |                                         |                                                 |
|            |    | 166                                             |            | 4           | 1 of         | 4                                     | Þ                                                          | ,                                                                                        | əi                           | •                                                                                                    | ō                                       | ¥                                               |
|            |    | 144                                             |            | ¢           | 1 of         | 4                                     | ►<br>54 Y00n-1                                             | )<br>20 m                                                                                | ₩                            | G                                                                                                    | 0                                       | <b>1</b>                                        |
|            |    | et                                              |            | ٩           | 1 of         | 4<br>处理人                              | ▶<br>处理时<br>2014 - 0                                       | 间<br>11 14 00 00                                                                         | **<br>NF余                    | 。<br>更新1间                                                                                                    | 更新人员<br>Suctore                         | ★ 各注<br>0.000 E00200000                         |
|            |    | NH<br>处理内容<br>已经有结果了<br>122122                  |            | ٩           | 1 of         | 4<br>处理人<br>fun<br>testr              | 》<br>处理时<br>2014-0<br>2014 0                               | 间 册<br>时4-14 00-00                                                                       | **<br>「<br>「                 | 。<br>更新时间<br>2014-04-15 10-35<br>2014 04 15 10 25                                                                               | <b>夏</b> 新人员<br>System                  |                                                 |
|            |    | ief<br>处理内容<br>已经有结果了<br>123123<br>加約式 下車部      | ,          | ٩           | 1 of         | 4<br>处理人<br>fun<br>testr<br>Pattites  | ×<br>处理时<br>2014-0<br>2014-0<br>2014-0                     | 间 册<br>4-14 00-00<br>14-15 00-00                                                         | **<br>除余<br>                 | <ul> <li>更新时间</li> <li>2014-04-15 10-35</li> <li>2014-04-15 10-35</li> <li>2014-04-14 11-42</li> </ul>                          | 更新人员<br>System                          | ▲<br>餐注<br>效果上的消音;<br>asdasdasd<br>■#747        |
|            |    | 秋理内容<br>已经有结果了<br>123123<br>測试一下更<br>123        | ,<br>〔过去没有 | 4           | 1 of         | 4<br>处理人<br>fun<br>testr<br>阿斯顿<br>23 | 》<br>处理时<br>2014-0<br>2014-0<br>2014-0<br>2014-0<br>2014-0 | 间 明<br>14-14 00-00 1<br>14-15 00-00 1<br>14-15 00-00 1<br>14-15 00-00 1<br>14-02 00-00 1 | H<br>N版余<br>一<br>一<br>一<br>一 | 更新时间<br>2014-04-15 10-35<br>2014-04-15 10-35<br>2014-04-14 11-43<br>2014-04-14 11-43                                            | ◎<br>更新人员<br>System<br>System<br>System | ☆<br>香注<br>改果上的销有言<br>asdasdasd<br>嘲笑打实<br>嘲笑打实 |
|            |    | ドイ<br>处理内容<br>已经有结果了<br>123123<br>粥试一下更刻<br>123 | ,<br>(过去没有 | 4           | 1 of         | 4<br>处理人<br>fun<br>testr<br>阿斯顿<br>23 | 》<br>2014-0<br>2014-0<br>2014-0<br>2014-0                  | 间 册<br>14-14 00-00 1<br>14-15 00-00 1<br>14-15 00-00 1<br>14-02 00-00 1                  | H<br>修介<br>で<br>で<br>マ       | <ul> <li>更知道</li> <li>2014-04-15 10-35</li> <li>2014-04-15 10-35</li> <li>2014-04-14 11-43</li> <li>2014-04-14 11-42</li> </ul> | o<br>更新人员<br>System<br>System<br>System | 量注<br>数据上的消耗<br>asdasdasd<br>喇头打灭<br>喇头打灭       |

a) 查询操作

| 选择     | 客诉查询条件                   | ,查           | 询客诉内邻                  | 容。如图                   | 2-11 所示                              | <b>.</b> |      |             |
|--------|--------------------------|--------------|------------------------|------------------------|--------------------------------------|----------|------|-------------|
| 🏟 基本资料 |                          |              |                        |                        |                                      |          |      | _ =         |
| 基本设置   | 客诉 权限 其他                 |              |                        |                        |                                      |          |      |             |
| 客诉处理   |                          |              |                        |                        |                                      |          |      |             |
| 查询条件:  | 查询                       | н            | 4                      | 1 of 1                 | Þ                                    | H        | ۷    | 客诉内容<br>明天系 |
| ☑ 门市名称 | 武汉—店 •                   | 门市名称<br>武汉一店 | 回馈人 回馈电i<br>fun 182708 | 活 删除<br>804127 <b></b> | 建立时间         结案           2014-04-14 | 结案人员     | 结案时间 | Ĩ           |
| 💟 回馈人  | fun                      |              |                        |                        |                                      |          |      |             |
| ☑ 回馈电话 | 18270804127              |              |                        |                        |                                      |          |      |             |
| ⊻ 凹陵口期 |                          | Ļ.           |                        |                        |                                      |          |      |             |
|        | 2014年5月7日                | ,            |                        |                        |                                      |          |      | 1           |
|        | н — — = м <del>л</del> ж |              |                        |                        |                                      |          |      | 1           |
|        | 27 28 29 30 1 2 3        |              |                        |                        |                                      |          |      |             |
|        | 4 5 6 7 8 9 10           |              |                        |                        |                                      |          |      | 1           |
|        | 18 19 20 21 22 23 24     |              |                        |                        |                                      |          |      | 1           |
|        | 25 26 27 28 29 30 31     |              |                        |                        |                                      |          |      | 1           |
|        | 1 2 3 4 5 6 7            |              |                        |                        |                                      |          |      |             |
|        | 清除                       |              |                        |                        |                                      |          |      |             |

b) 客诉处理

图 2-11: 客诉查询

客诉处理:选择客诉信息,填写处理内,如图 2-12 所示:

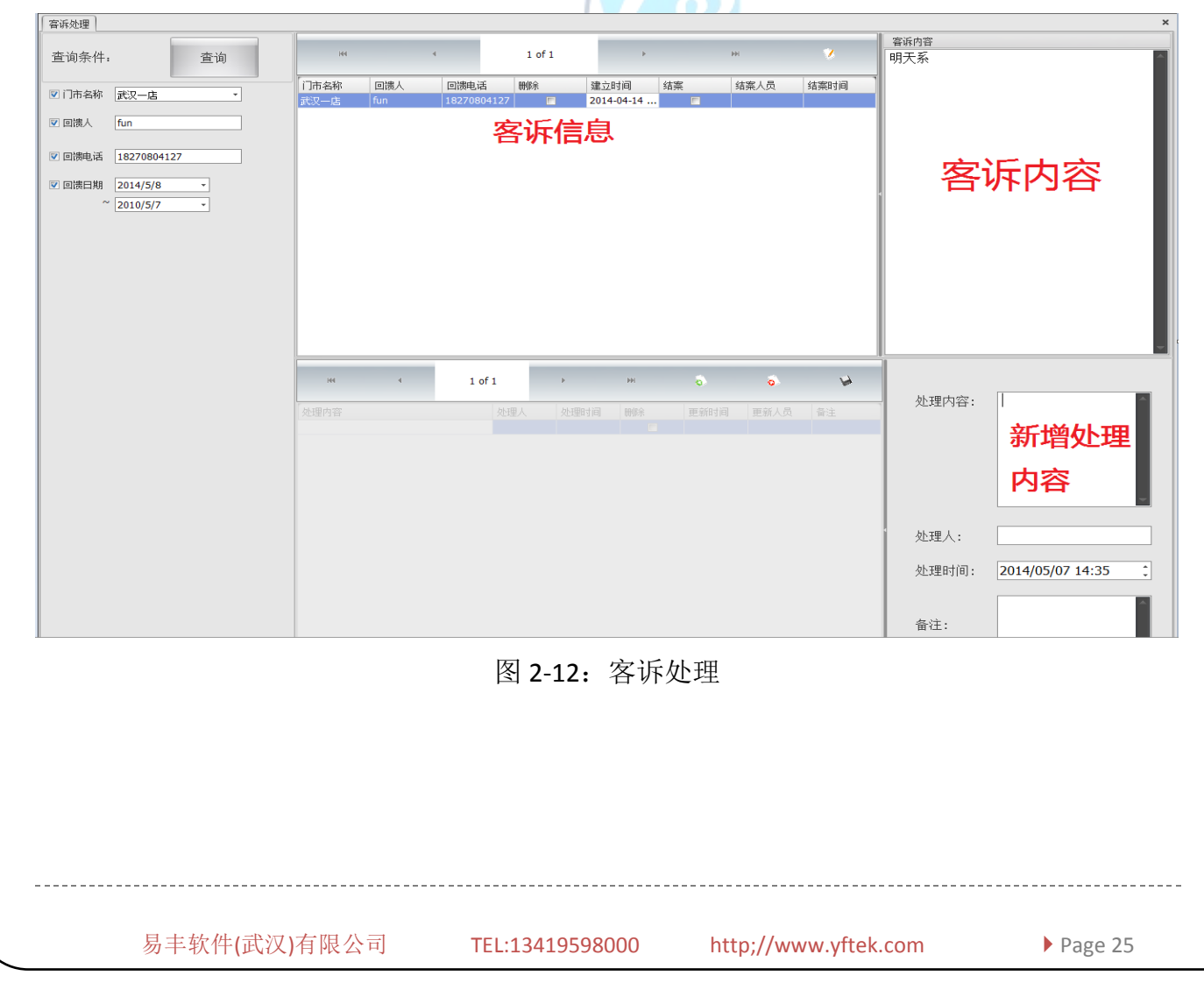

c) 结案

对客诉内容进行结案操作,结案后不能继续处理。如图 2-13 所示:

| 144  | 4   |             | 1 of 1         | Þ          |    | ₩    | *    |
|------|-----|-------------|----------------|------------|----|------|------|
| 门市名称 | 回馈人 | 回馈电话        | 刪除             | 建立时间       | 结案 | 结案人员 | 结案时间 |
| 武汉一店 | fun | 18270804127 |                | 2014-04-14 |    |      |      |
|      |     |             |                |            |    |      |      |
|      |     |             |                |            |    |      |      |
|      |     |             |                |            |    |      |      |
|      |     |             |                |            |    |      | 4    |
|      |     |             |                |            |    |      |      |
|      |     |             |                |            |    |      |      |
|      |     |             |                |            |    |      |      |
|      |     |             |                |            |    |      |      |
|      |     |             |                |            |    |      |      |
|      |     |             | ) <b>–</b> ) – |            |    |      |      |
|      |     |             | 间回             | _          |    |      |      |
|      |     |             | ? #            | 否要结案当前行    |    |      |      |
| 144  |     | 4           | 确定(0)          | ) 取消       |    | M    |      |
|      |     |             | 图 2-1          | 3: 结案      |    |      |      |

## 2.3 权限

权限维护完成对整个系统的权限设置,主要包括:操作人员设置,角色设置,群组权限设置以及密码修改功能。

a) 操作人员维护

要设置权限,首先要对操作人员进行设置,因为权限是由人去实现。操作人员维护中可以 完成操作人员的新增、修改、删除操作。操作方式与前面讲解的一致,这里不做过多介绍。

b) 角色维护

为了便于后期的维护,权限没有直接给某个操作人员。操作人员必须在系统中担任某种角色才能获得权限,所以接下来要进行角色维护。角色维护中,通过设置模组可以使角色以及角色包含的操作人员加入指定群组。如图 2-14 所示:

| H 212 | CMT   | CARACTER CONTRACTOR |           |             |         | _  |
|-------|-------|---------------------|-----------|-------------|---------|----|
| M     | ∢   1 | /2   🕨 🔰   🏥        | 搜寻 🗇 更新 🔓 | 🔏 新増   🚮 删除 |         |    |
|       | 使用中   | 角色代码                | 角色名称      | 说明          | 模组      |    |
| ۶.    |       | CAdmin              | 客服管理角色    | 客服管理角色      | 客服系统客户端 | 2  |
|       |       | CALL                | 座席角色      | 座席角色        | 客服系统客户端 | 2  |
|       |       |                     |           |             |         | Le |

图 2-14: 角色维护

c) 群组权限维护

权限设置的实际操作是在群组维护中实现的: 1、要选择操作人员所在群组; 2、在群组 中选择角色; 3、在所选角色下增加操作者,如图 2-15 所示; 4、选定操作者后,点击功能按 钮,通过勾选功能来完成权限的设置。

| 使用       | 角色代码     | 角色名称   | 使用              | 者 功能           |               |        |         |
|----------|----------|--------|-----------------|----------------|---------------|--------|---------|
| <b>V</b> | CAdmin   | 客服管理角色 | <u>4</u>   ≟ I∢ | <b>∢   1</b> / | ′4   ▶ ▶      | 🔏 新増 🏐 | 删除      |
|          | CALL     | 座席角色   |                 | 店别代码           | 帐号            | 名称     |         |
|          |          |        | •               | A001           | A0007         | 黄玲     |         |
|          |          |        |                 | A000           | admin         | 条统管理   | 者       |
|          |          |        |                 | A001           | B0003         | 张俊     |         |
|          |          |        |                 | WH001          | A0001         | 韩逸     |         |
|          |          |        | 图 2-15:         | 角色权限维护         |               |        |         |
|          | 易丰软件(武汉) | 有限公司 - | TEL:1341959     | 98000 ht       | tp;//www.yfte | k.com  | Page 27 |

----

## d) 重设密码

重新设定指定操作者密码,如图 2-16 所示:

|           |            |                      | 重设              | と密研    | 马                 |     |         |
|-----------|------------|----------------------|-----------------|--------|-------------------|-----|---------|
|           |            | 建议您输入的密              | 码包含 <b>:A-Z</b> | ', a-z | <b>, 0-9</b> 以及特别 | 殊字符 |         |
|           |            | 使用者帐号                |                 |        |                   |     | ]       |
|           |            | 新密码                  | *****           |        |                   |     | ] .     |
|           |            | 确认新密码                | *****           |        |                   |     |         |
|           |            |                      |                 |        |                   |     |         |
|           |            |                      |                 |        | 确认                | 取消  |         |
| <b>e)</b> | 多改智<br>些行修 | 密码<br>§改密码操作,如图 2-17 | 图 2-16:<br>小所示: | : 重设?  | 密码                |     |         |
|           |            |                      | 变               | 更密     | 码                 |     |         |
|           |            | 建议您输入的密              | 码包含:A-Z         | Z, a-z | <b>z, 0-9</b> 以及特 | 殊字符 |         |
|           |            | 旧密码                  |                 |        |                   |     |         |
|           |            | 新密码                  |                 |        |                   |     |         |
|           |            | 确认新密码                |                 |        |                   |     |         |
|           |            | 等待输入新密               | 码               |        |                   |     |         |
|           |            |                      |                 |        | 确认                | 取消  |         |
|           |            |                      | 图 2-1           | .7:修改  | <b></b> 牧密码       |     |         |
| 2.4       | 其他         | ī                    |                 |        |                   |     |         |
| 丰         | <b></b>    | 『主要包括关于和换肤功          | 能,这里不再赘         | 弦。     |                   |     |         |
|           | <br>Į      | 易丰软件(武汉)有限公司         | TEL:1341959     | 8000   | http;//www.yftel  | com | Page 23 |

# 3 收银系统

我司开发的收银系统主要包括咨客、收银、厨房、超市等子系统,本文中仅介绍与呼叫中 心订位操作相对应的功能。订位主画面如图 3-1 所示:

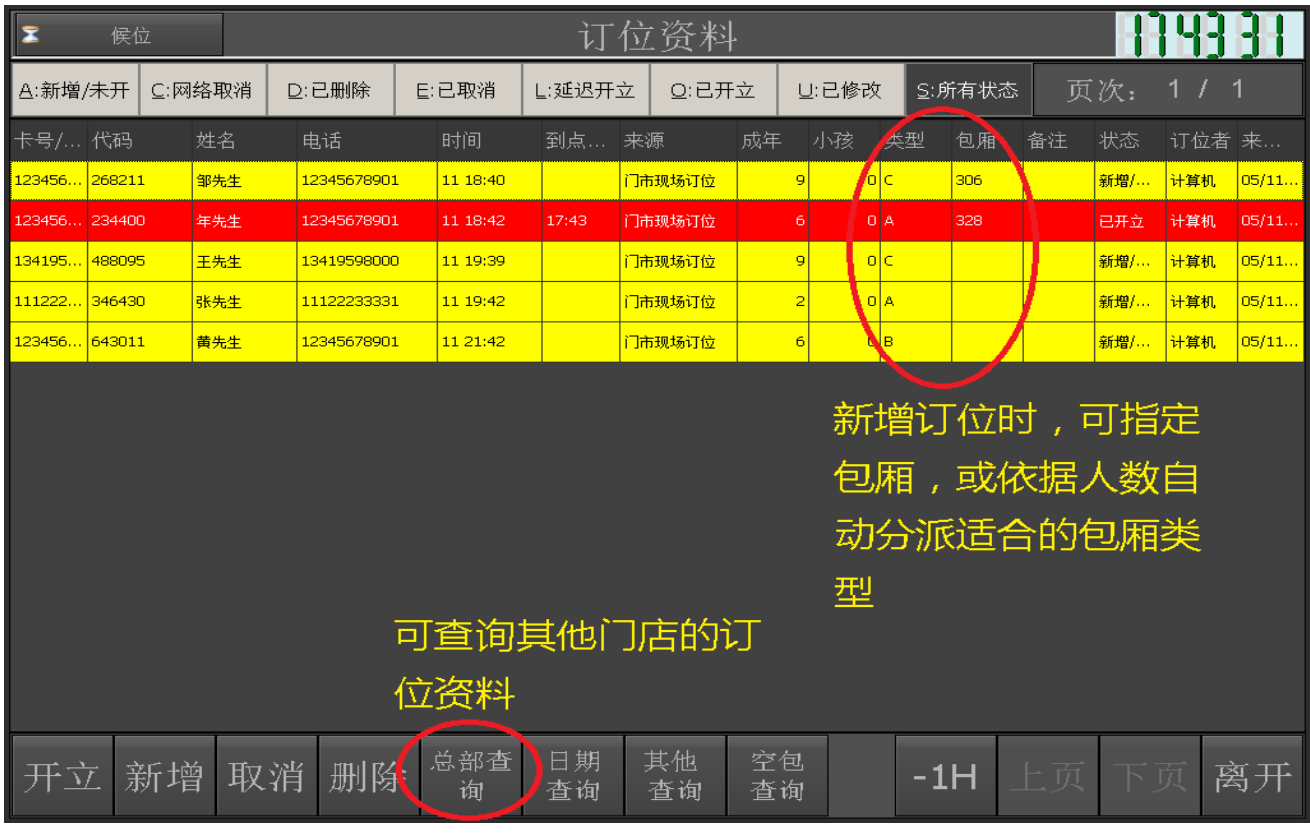

图 3-1: 订位主画面

## 3.1 订位提醒

订位界面上会实时提醒未来一段时间内所需包厢数量,以供服务人员参考。系统中默认设置为当前时间往前 30 分钟,往后三小时所需包厢类型的数量,如图 3-2 所示:

|                               | Test                         |                           |       |           |             | 包厢备注 全馆包况 |  |  |  |  |
|-------------------------------|------------------------------|---------------------------|-------|-----------|-------------|-----------|--|--|--|--|
| 301F 2(0) 20:57 23:57 (-1067) | 312E 2(0) 01:52 05:52 (-712) | 3238 2(0) 19:12 22:12 (-: | 1172) | 335E      | 356C        | 367H      |  |  |  |  |
| 302F                          | 313E 2(0) 01:45 05:45 (-719) | 3258 10(0) 20:23 23:23 (- | 1101) | 336D      | 357D        | 666I      |  |  |  |  |
| 303F 2(0) 01:51 05:51 (-713)  | 315F                         | 326F                      |       | 337E      | 358B        |           |  |  |  |  |
| 305E                          | 05E 316F 327E                |                           |       | 338B      | 359B        |           |  |  |  |  |
| 306F                          | 306F 317B                    |                           | 239)  | 339C      | 360B        |           |  |  |  |  |
| 307F                          | 307F 318E                    |                           |       | 350C      | 361C        |           |  |  |  |  |
| 308F                          | 308F 319C                    |                           |       | 351B      | 362C        | 当前时间往前30分 |  |  |  |  |
| 309F                          | 309F 320E                    |                           |       | 352C 363C |             | 间,所需要各类型包 |  |  |  |  |
| 310F                          | 321C                         | 332E                      |       | 353H      | 365C        | 厢的数量      |  |  |  |  |
| 311F                          | 322C                         | 333F                      |       | 355C      | 366E        |           |  |  |  |  |
| 使用 <b>(7)</b> 关闭 <b>(45)</b>  |                              |                           |       |           | 迷你(1), 中包(2 | ), 大包(1)  |  |  |  |  |
| 区域(全部)                        |                              | (全部)                      | 包况    | (全部)      | 排序(编号)      | 功能        |  |  |  |  |
| 联机 18890                      | POS (14.5.3.289)             |                           |       |           |             |           |  |  |  |  |
| 图 3-2: 订位提醒                   |                              |                           |       |           |             |           |  |  |  |  |
| 易丰软件                          | Page 29                      |                           |       |           |             |           |  |  |  |  |

# 3.2 订位查询

| 2      | 候位                              | ī    |      |      |          |         |     | ١Ţ       | 位资       | 料          |      |    |        |      |                   | 58  | 25   |
|--------|---------------------------------|------|------|------|----------|---------|-----|----------|----------|------------|------|----|--------|------|-------------------|-----|------|
| A:新增/  | '未开                             | C:网络 | 5取消  | D:已f | 删除       | E:已取消   | j L | :延迟开:    | 立 O:     | 已开立        | U:己修 | 多改 | S:所有状态 | 5、 页 | 〔次:               |     | 1    |
| 卡号/    | 代码                              |      | 生名   | 电话   | 5        | 时间      |     | 到点       | 来源       | 成年         | 小孩   | 类型 | 包厢     | 备注   | 状态                | 订位者 |      |
| 111222 | 651625                          | *    | 林先生  | 1112 | 2233312  | 11 17:4 | 44  |          | 门市现…     | 15         | o    | D  |        |      | 新増/未开             | 计算机 | 05/1 |
| 123456 | 268211                          | 쇸    | IP先生 | 1234 | 15678901 | 11 18:4 | 40  |          | 门市现      | 9          | o    | с  | 306    |      | 新增/未开             | 计算机 | 05/1 |
| 123456 | 234400                          |      |      |      |          |         | Ē   | 寻找       | 订位       | 资料         |      |    |        |      | Ż                 | 计算机 | 05/1 |
| 012345 | 173047                          |      | 寻找类型 | D    |          |         |     |          |          |            |      |    |        |      | ·未开               | 计算机 | 05/1 |
| 134195 | 488095                          |      | 身份   | 证字号  |          | ी रेज   | 位代码 | •        | =        | 手机号码       |      |    | 姓名     |      | · <mark>未开</mark> | 计算机 | 05/1 |
| 111222 | 346430                          |      |      |      |          |         |     |          |          |            |      |    |        |      | <sup>·未开</sup>    | 计算机 | 05/1 |
| 123456 | 643011                          | ļ    | 关键词  | ₹Ì:  |          |         |     |          |          | Ę          | 北    |    | EV :   | 冶    | <mark>*</mark> 未开 | 计算机 | 05/1 |
|        | 查询区间: 05月11日 16:58~05月12日 00:00 |      |      |      |          |         |     |          |          |            |      |    |        |      |                   |     |      |
|        |                                 | L    |      |      |          |         |     |          |          |            |      |    |        |      |                   |     |      |
| 开立     | 五 亲                             | 斤增   | 取    | 消    | 删除       | 总部<br>询 | 查   | 日期<br>查询 | 其他<br>查询 | 、 空<br>別 査 | 包询   |    | -1H    | 上页   | 下〕                | 页 選 | 牙开   |
|        |                                 |      |      |      |          |         |     |          | / <      |            |      |    |        |      |                   |     |      |

通过查询条件,查询订位资料,如图 3-3 所示:

图 3-3: 订位查询

另外,除了可以查询本店订位情况外,还具备总部查询功能,可以查询到其他门店的订位 资料。如图 3-4 所示:

| 2    |          |       |                                        |          |               |         |           |  |  |  |  |  |  |
|------|----------|-------|----------------------------------------|----------|---------------|---------|-----------|--|--|--|--|--|--|
|      | 寻找总部订位资料 |       |                                        |          |               |         |           |  |  |  |  |  |  |
| 寻找条件 |          |       |                                        |          |               |         |           |  |  |  |  |  |  |
| 订位化  | 大码 手机号码  | i3    | よろうちもつ                                 | 277      |               | 5月12日 0 | 0:00      |  |  |  |  |  |  |
| 关键词  | : 134    |       | 「「「「「」」「「」」「「」」「「」」「」」「」」「」」「」」「」」」「」」 | 11-5     |               | 寻找      | 取消        |  |  |  |  |  |  |
|      |          |       |                                        |          |               |         |           |  |  |  |  |  |  |
| 门市 亻 | 《码 姓名    | 电话    | 7                                      | 8        | 9             | 厢 备注    | 取消 订位者 来订 |  |  |  |  |  |  |
|      |          |       | 4                                      | 5        | 6             |         |           |  |  |  |  |  |  |
|      |          |       | 1                                      | 2        | 3             |         |           |  |  |  |  |  |  |
|      |          |       |                                        | 0        | -             |         |           |  |  |  |  |  |  |
|      |          |       | 确定                                     | 取消       | 清除            |         |           |  |  |  |  |  |  |
|      |          |       |                                        |          |               |         |           |  |  |  |  |  |  |
|      |          |       |                                        |          |               |         |           |  |  |  |  |  |  |
| ,    |          |       |                                        |          | 倍加            |         |           |  |  |  |  |  |  |
|      |          |       |                                        |          | <u> 12.64</u> |         |           |  |  |  |  |  |  |
|      |          |       | 图                                      | 3-4: 总部查 | 询             |         |           |  |  |  |  |  |  |
|      |          |       |                                        |          |               |         |           |  |  |  |  |  |  |
|      | 易丰软件(武汉  | )有限公司 | .yftek.com                             | Page 30  |               |         |           |  |  |  |  |  |  |

# 3.3 新增订位

新增订位信息,并即时同步到呼叫中心服务器。如图 3-5 所示:

| 新增订位                                                        |                       |        |                |            |     |     |     |  |  |  |  |
|-------------------------------------------------------------|-----------------------|--------|----------------|------------|-----|-----|-----|--|--|--|--|
| 日期时                                                         | 间* 20                 | 14年05  | 月 <b>11</b> 日: | 19时39分     | 七   | 日历  |     |  |  |  |  |
| 包厢                                                          |                       | 成      | 3年* 9          | 人          | 未成年 | ₽ 0 | 人   |  |  |  |  |
| 可修改                                                         | 数据                    |        |                |            |     |     |     |  |  |  |  |
| 身份证书                                                        | 寻                     |        |                | 姓名         | 王   |     |     |  |  |  |  |
| 电话/手                                                        | 机* 13                 | 419598 | 000            |            |     | 先生  |     |  |  |  |  |
| 备注                                                          |                       |        |                |            |     |     |     |  |  |  |  |
| 储存                                                          | 储存 设定到点 储存后开立 设定帐编 取消 |        |                |            |     |     |     |  |  |  |  |
| 图 3-5:新增订位<br>订位时可以选择指定到包厢号,如图 3-6 所示:                      |                       |        |                |            |     |     |     |  |  |  |  |
|                                                             |                       |        | 可开立仓           | 可厢选择       |     |     |     |  |  |  |  |
| 楼层:                                                         |                       | Ţ      | 包厢类型           | <u>ा</u> : |     | Ţ   |     |  |  |  |  |
| 302                                                         | 305                   | 306    | 307            | 308        | 309 | 310 | 311 |  |  |  |  |
| 315                                                         | 316                   | 317    | 318            | 319        | 320 | 321 | 322 |  |  |  |  |
| 326                                                         | 327                   | 328    | 329            | 330        | 331 | 332 | 333 |  |  |  |  |
| 335                                                         | 336                   | 337    | 338            | 339        | 350 | 351 | 352 |  |  |  |  |
| 353                                                         | 355                   | 356    | 357            | 358        | 359 | 360 | 361 |  |  |  |  |
| 362                                                         | 363                   | 365    | 366            | 367        | 666 |     |     |  |  |  |  |
|                                                             |                       |        |                |            |     |     |     |  |  |  |  |
| 上页 下页 取消                                                    |                       |        |                |            |     |     |     |  |  |  |  |
|                                                             | 图 3-6: 订位到包厢号         |        |                |            |     |     |     |  |  |  |  |
| 易丰软件(武汉)有限公司 TEL:13419598000 http;//www.yftek.com ▶ Page 31 |                       |        |                |            |     |     |     |  |  |  |  |

## 3.4 订位转开立

选择订位数据,完成开立操作,并将开立数据即时同步到呼叫中心服务器。进行某包间开 立操作时,如果一段时间后有订位与之冲突,会即时提醒操作人员。如图 3-7 所示:

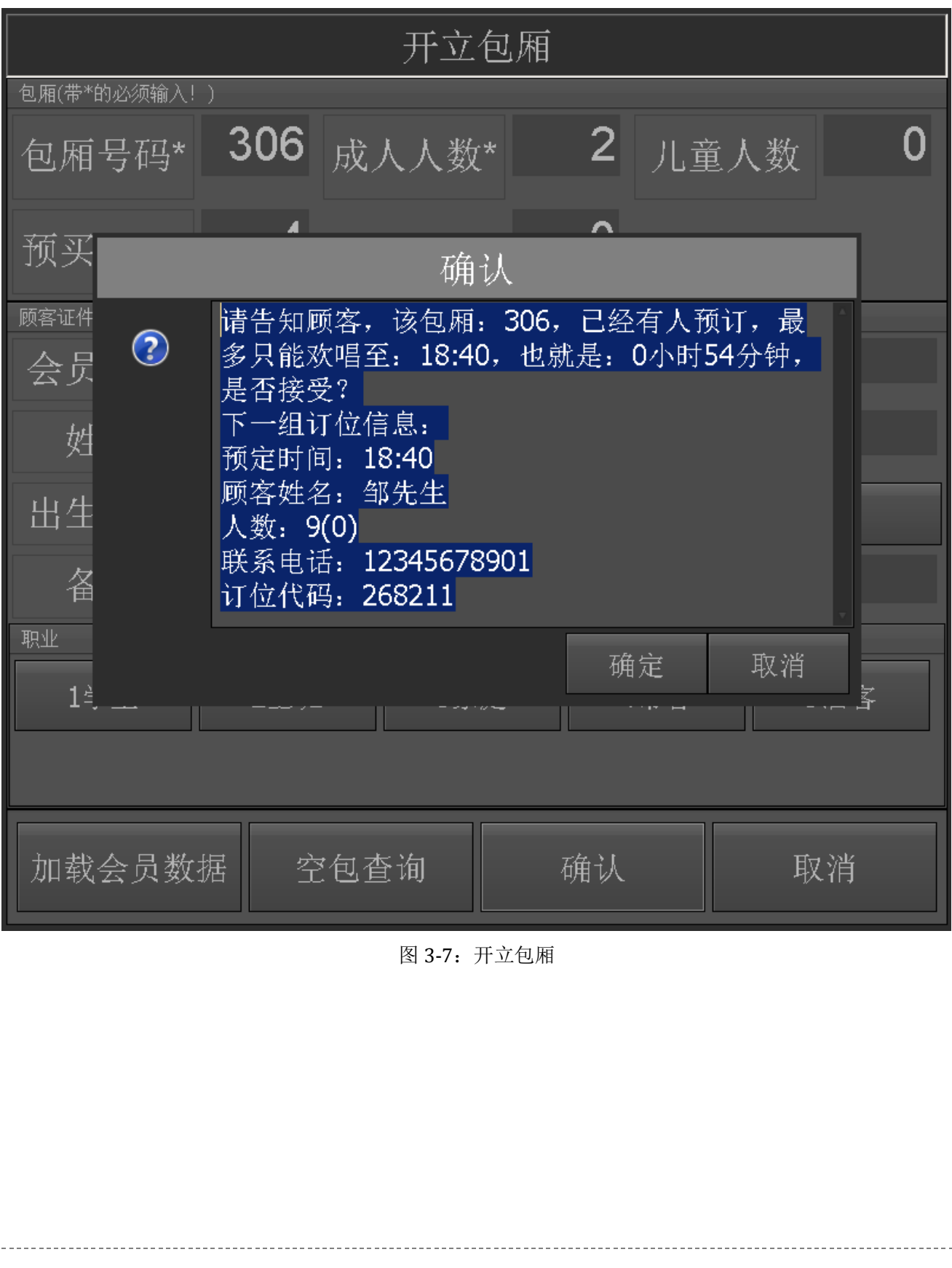

TEL:13419598000

http;//www.yftek.com

# 关于易丰软件

公司简介与产品

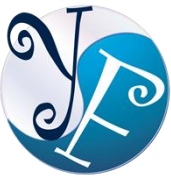

易丰软件有限公司是以企业管理信息化为核心业务,从事软件研发、生产、销售、支持、 服务以及咨询的企业。 公司以「创新、服务、团队」为经营策略,以专业的信息技术, 优秀的团队,优质的服务,为客户提供信息专业

的服务。

公司主要生产餐饮相关行业的 POS 系统、多媒体广告机系统、人事管理系统(HR)、进销存系统、财务 管理系统、客户关系管理系统(CRM)、公司商务管理网站/主机代管等多项产品;另为顾客提供相关的 客制化服务。鉴于微利时代企业在竞争多变的环境中经营不易,为了创造更丰硕的利润目标,企业对 信息系统的仰赖程度将日俱增。我们以标准化,套装化、服务化的软件为开发方向,提供企业在 IT 资 源不充裕下最佳的选择。总公司设立台湾,研发分公司设于武汉,除提供国内软件服务外,另外和台 湾关系企业合作,提供两岸及跨国系统集成服务。

报价与联络方式

公司网站: http://www.yftek.com 产品论坛: http://forum.yftek.com 联络电子邮件: service@yftek.com QQ: 2226214310

易丰软件(武汉)有限公司 (中国)

电话号码: +86-027-84698967

传真号码: +86-027-84698967

业务专业: 13419598000

430050 湖北省武汉市汉阳区汉阳大道 140 号闽东国际 4 栋 A 单元 2404 室

易丰科技股份有限公司 (台湾)

电话号码: (02)89237092

业务专线: 0929-038995

23447 台湾省新北市永和区中和路 409 号 6 楼

易丰软件(武汉)有限公司

TEL:13419598000